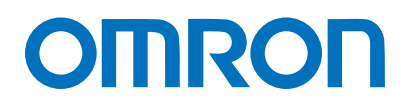

Machine Automation Controller NJ/NX-series

# EtherNet/IP<sup>™</sup> Connection Guide

# HMS Industrial Networks AB

Anybus Communicator for EtherNet/IP

Network Connection Guide

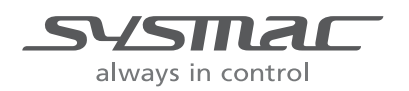

P740-E1-01

#### About Intellectual Property Rights and Trademarks

Microsoft product screen shots reprinted with permission from Microsoft Corporation. Windows is a registered trademark of Microsoft Corporation in the USA and other countries. ODVA and EtherNet/IP<sup>TM</sup> are trademarks of ODVA.

EtherCAT® is a registered trademark and patented technology, licensed by Beckhoff Automation GmbH, Germany.

Sysmac is a trademark or registered trademark of OMRON Corporation in Japan and other countries for OMRON factory automation products.

Company names and product names in this guide are trademarks or registered trademarks of their respective companies.

#### Table of Contents

| 1. | Related Manuals 1        |                                            |  |
|----|--------------------------|--------------------------------------------|--|
| 2. | Terms and Definitions2   |                                            |  |
| 3. | Pre                      | ecautions3                                 |  |
| 4. | Ov                       | erview                                     |  |
| 5. | Ар                       | plicable Devices and Device Configuration5 |  |
| 5. | .1.                      | Applicable Devices                         |  |
| 5. | .2.                      | Device Configuration                       |  |
| 6. | Etł                      | nerNet/IP Settings                         |  |
| 6. | .1.                      | Parameters 8                               |  |
| 6. | .2.                      | Global Variables                           |  |
| 6. | .3.                      | Tag Sets 10                                |  |
| 6. | .4.                      | Connection Settings 11                     |  |
| 7. | Etł                      | nerNet/IP Connection Procedure12           |  |
| 7. | .1.                      | Work Flow 12                               |  |
| 7. | .2.                      | HMS Communicator Setup                     |  |
| 7. | .3.                      | Controller Setup                           |  |
| 7. | .4.                      | EtherNet/IP Communication Status Check     |  |
| 8. | 8. Initialization Method |                                            |  |
| 8. | .1.                      | Initializing a Controller                  |  |
| 9. | 9. Revision History      |                                            |  |

# 1. Related Manuals

To ensure system safety, make sure to always read and follow the information provided in all Safety Precautions and Precautions for Safe Use in the manuals for each device used in the system.

The table below lists the manuals provided by HMS Industrial Networks (hereinafter referred to as "HMS") and OMRON Corporation (hereinafter referred to as "OMRON"), which pertain to this guide.

| Manufacturer | Cat. No.    | Model      | Manual name                                     |
|--------------|-------------|------------|-------------------------------------------------|
| OMRON        | W500        | NJ501-000  | NJ-series CPU Unit                              |
|              |             | NJ301-000  | Hardware User's Manual                          |
|              |             | NJ101-000  |                                                 |
| OMRON        | W535        | NX701-000  | NX-series CPU Unit                              |
|              |             |            | Hardware User's Manual                          |
| OMRON        | W593        | NX102-000  | NX-series                                       |
|              |             |            | NX102 CPU Unit                                  |
|              |             |            | Hardware User's Manual                          |
| OMRON        | W578        | NX1P2-000  | NX-series                                       |
|              |             |            | NX1P2 CPU Unit                                  |
|              |             |            | Hardware User's Manual                          |
| OMRON        | W501        | NX701-000  | NJ/NX-series                                    |
|              |             | NX102-000  | CPU Unit                                        |
|              |             | NX1P2-000  | Software User's Manual                          |
| OMRON        | W506        | NJ501-000  | NJ/NX-series                                    |
|              |             | NJ301-000  | CPU Unit Built-in EtherNet/IP <sup>™</sup> Port |
|              |             | NJ101-000  | User's Manual                                   |
| OMRON        | W504        | SYSMAC-SE2 | Sysmac Studio Version 1                         |
|              |             |            | Operation Manual                                |
| OMRON        | 0969584-7   | W4S1-05□   | Switching Hub                                   |
|              |             | W4S1-03B   | W4S1-series                                     |
|              |             |            | Users Manual                                    |
| HMS          | HMSI-27-316 | AB7072     | User Manual                                     |
|              |             |            | Anybus <sup>®</sup> Communicator <sup>™</sup>   |
|              |             |            | for EtherNet/IP <sup>™</sup> / Modbus-TCP       |
|              |             |            | (2-port version)                                |
| HMS          | SP1708      | AB7072     | Anybus Communicator - EtherNet/IP               |
|              |             |            | Interface Installation Sheet                    |

# 2. Terms and Definitions

| Term                  | Explanation and Definition                                                   |
|-----------------------|------------------------------------------------------------------------------|
| node                  | It refers to a relay point, a junction point or an end point on an           |
|                       | EtherNet/IP network made up of devices having an EtherNet/IP port.           |
|                       | A device with one EtherNet/IP port is recognized as one node and two         |
|                       | EtherNet/IP ports as two nodes on an EtherNet/IP network.                    |
| tag                   | A unit that is used to exchange data with tag data links. Data is            |
|                       | exchanged between the local network variables and remote network             |
|                       | variables specified in the tags or between specified I/O memory areas.       |
| tag set               | When a connection is established, one or more tags (up to eight tags         |
|                       | including Controller status) are configured as a collective set of tags.     |
|                       | This is called a tag set. Each tag set represents a unit of data for one tag |
|                       | data link connection. Tag data links are therefore created through a         |
|                       | connection between one tag set and another tag set.                          |
|                       | A tag set name must be set for each tag set.                                 |
| tag data links        | The standard EtherNet/IP implicit communications are called tag data         |
|                       | links. Tag data links enable cyclic tag data exchanges on an EtherNet/IP     |
|                       | network between Controllers or between Controllers and other devices.        |
| connection            | It is used to exchange data as a unit within which data concurrency is       |
|                       | maintained.                                                                  |
| connection type       | There are two kinds of connection types for tag data links.                  |
|                       | One is a multi-cast connection, and the other is a unicast (point-to-point)  |
|                       | connection. The multi-cast connection sends an output tag set in one         |
|                       | packet to more than one node. The unicast connection separately sends        |
|                       | one output tag set to each node. Therefore, the multi-cast connection        |
|                       | can reduce the communications load if one output tag set is sent to more     |
|                       | than one node.                                                               |
| originator and target | To make tag data links, it is necessary to establish connections between     |
|                       | nodes that perform tag data links. The node that requests the connection     |
|                       | is called the originator, and the node that receives the request is called   |
|                       | the target.                                                                  |
| tag data link         | The information that is set to make tag data links (including tags, tag sets |
| parameters            | and connections) is called tag data link parameters.                         |
| EDS file              | A file that describes information unique to a device such as the number      |
|                       | of I/O points for an EtherNet/IP device.                                     |

# 3. Precautions

- (1) Understand the specifications of devices which are used in the system. Allow some margin for ratings and performance. Provide safety measures, such as installing a safety circuit, in order to ensure safety and minimize the risk of abnormal occurrence.
- (2) To ensure system safety, make sure to always read and follow the information provided in all Safety Precautions and Precautions for Safe Use in the manuals for each device used in the system.
- (3) The user is encouraged to confirm the standards and regulations that the system must conform to.
- (4) It is prohibited to copy, to reproduce, and to distribute a part or the whole of this guide without the permission of OMRON Corporation.
- (5) The information contained in this guide is current as of November 2020. It is subject to change for improvement without notice.

The following notations are used in this guide.

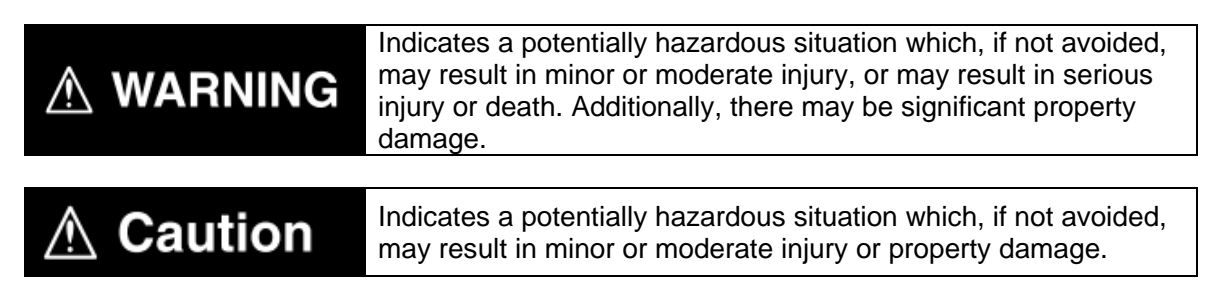

#### Precautions for Correct Use

Precautions on what to do and what not to do to ensure proper operation and performance.

#### Additional Information

Additional information to read as required.

This information is provided to increase understanding or make operation easier.

#### Symbol

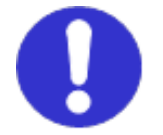

The filled circle symbol indicates operations that you must do. The specific operation is shown in the circle and explained in the text. This example shows a general precaution for something that you must do.

# 4. Overview

This guide describes procedures for connecting an HMS Anybus Communicator for EtherNet/IP (hereinafter referred to as the "Communicator") and an OMRON NJ/NX-series Machine Automation Controller (hereinafter referred to as the "Controller") via EtherNet/IP and for checking their communication status.

Refer to Section 6. EtherNet/IP Settings and Section 7. EtherNet/IP Connection Procedure to understand setting methods and key points to operate EtherNet/IP tag data links.

#### **Applicable Devices and Device Configuration** 5.

## 5.1. Applicable Devices

The applicable devices are as follows.

| Manufacturer | Name                                  | Model     |
|--------------|---------------------------------------|-----------|
| OMRON        | NJ/NX-series CPU Unit                 | NX701-000 |
|              |                                       | NX102-000 |
|              |                                       | NX1P2-000 |
|              |                                       | NJ501-000 |
|              |                                       | NJ301-000 |
|              |                                       | NJ101-000 |
| HMS          | Anybus Communicator-EtherNet/IP Slave |           |
|              | 2-port version                        | AB7072    |
|              | single port version                   | AB7007    |

#### **Precautions for Correct Use**

In this guide, the devices with models and versions listed in 5.2. Device Configuration are used as examples of applicable devices to describe the procedures for connecting the devices and checking their connection.

You cannot use devices with versions lower than those listed in 5.2.

To use the above devices with models not listed in 5.2 or versions higher than those listed in 5.2, check the differences in the specifications by referring to the manuals before operating the devices.

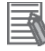

#### **Additional Information**

This guide describes the procedures for establishing the network connection.

It does not provide information on operation, installation, wiring method, device functionality, or device operation, which is not related to the connection procedures.

Refer to the manuals or contact the manufacturers of the applicable devices.

## 5.2. Device Configuration

The hardware components to replicate the connection procedures in this guide are as follows:

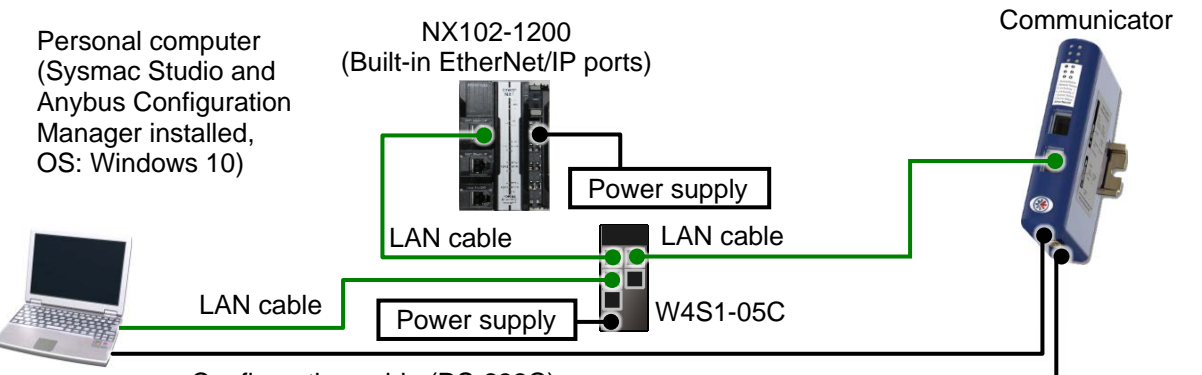

Configuration cable (RS-232C)

Manufacturer Name Model Version OMRON NX-series CPU Unit NX102-1200 Ver.1.40 (Built-in EtherNet/IP ports) Power supply (24 VDC for Controller) OMRON Switching hub W4S1-05C Ver.1.0 OMRON Sysmac Studio SYSMAC-SE2 Ver.1.29 Personal computer (OS: Windows 10) LAN cable (STP (shielded, twisted-pair) cable of Ethernet category 5 or higher) Ver. 3.03 HMS Anybus Communicator for AB7072 EtherNet/IP HMS Configuration cable (RS-232) (supplied with Communicator) Ver.1.3 HMS 005A000C00540300.EDS.eds EDS file HMS Anybus Configuration Manager -Ver.4.5.1.0 Communicator RS232/422/485 Power supply (24 VDC for Communicator)

#### Precautions for Correct Use

Contact HMS Industrial Networks to obtain the EDS file specified above before proceeding. Please note that you need the EDS file relevant to your device. If you use the other model (not the one specified above), contact HMS Industrial Networks and obtain the relevant EDS file.

#### Precautions for Correct Use

Update Sysmac Studio to the version 1.29 or to a higher version. If you use a version higher than the one specified, the procedures and related screenshots described in *Section 7* and the subsequent sections may not be applicable. In that case, use the equivalent procedures described in this guide by referring to the *Sysmac Studio Version 1 Operation Manual* (Cat. No. W504).

Power supply

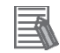

#### **Additional Information**

For information on the power supply specifications of the Controller, refer to the *NX-series NX102 CPU Unit Hardware User's Manual* (Cat. No. W593).

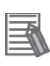

#### Additional Information

For information on the power supply specifications of the switching hub, refer to the *Switching Hub W4S1-series Users Manual* (Cat. No. 0969584-7).

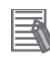

#### **Additional Information**

For information on the power supply specifications of the Communicator, refer to the User Manual Anybus<sup>®</sup> Communicator<sup>TM</sup> for EtherNet/IP<sup>TM</sup> / Modbus-TCP (2-port version) (HMSI-27-316).

# 6. EtherNet/IP Settings

This section describes the parameters, global variables, tag sets and connection settings that are all defined in this guide.

### 6.1. Parameters

The following parameters are required to connect the Communicator and the Controller via EtherNet/IP.

| Name                           | Setting item        | Setting value     |
|--------------------------------|---------------------|-------------------|
| Controller PORT1 (EtherNet/IP) | IP address          | 192.168.250.1     |
| (node 1)                       | Subnet mask         | 255.255.255.0     |
|                                | Fieldbus type       | EtherNet/IP &     |
|                                | Fieldbus type       | Modbus-TCP 2-Port |
|                                | IP address          | 192.168.250.2     |
| Communicator (node 2)          | Subnet mask         | 255.255.255.0     |
| Communicator (node 2)          | Protocol mode       | Generic Data Mode |
|                                | Control/Status word | Disabled          |
|                                | Input data size     | 32 bytes          |
|                                | Output data size    | 32 bytes          |

#### **Additional Information**

For information on the setting values for the Communicator, refer to the User Manual Anybus<sup>®</sup> Communicator<sup>TM</sup> for EtherNet/IP<sup>TM</sup> / Modbus-TCP (2-port version) (HMSI-27-316).

### 6.2. Global Variables

The global variables are used for the Controller and can be specified as tags for tag data links. The following tables show the global variables and related settings.

| Name            | Data type | Network<br>publish | Communicator<br>data assignment | Data size<br>(byte) |
|-----------------|-----------|--------------------|---------------------------------|---------------------|
| EIP002_data_OUT | BYTE[32]  | Output             | Gateway data                    | 32                  |

#### Output (Controller to Communicator)

Input (Communicator to Controller)

| Name           | Data type | Network<br>publish | Communicator<br>data assignment | Data size<br>(byte) |
|----------------|-----------|--------------------|---------------------------------|---------------------|
| EIP002_data_IN | BYTE[32]  | Input              | Gateway data                    | 32                  |

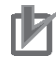

#### **Precautions for Correct Use**

The data type of tag data links for the Communicator can also be set to BOOL; however, if the data size is an odd-numbered byte, do not use the BOOL type but the BYTE type instead.

#### Additional Information

For information on setting the data in tag data links for the Communicator, refer to the User Manual Anybus<sup>®</sup> Communicator<sup>TM</sup> for EtherNet/IP<sup>TM</sup> / Modbus-TCP (2-port version) (HMSI-27-316).

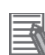

#### **Additional Information**

With Sysmac Studio, two methods can be used to specify an array for a data type. After specifying, (1) is converted to (2), and the data type is always displayed as (2). (1)BOOL[16] / (2) ARRAY[0..15] OF BOOL

In this guide, the data type is simplified by displaying BOOL[16].

(The example above means a BOOL data type with sixteen array elements.)

# 6.3. Tag Sets

The tag sets for tag data links are shown below.

|   |           | Tag set name                       | Data size (byte) |  |  |
|---|-----------|------------------------------------|------------------|--|--|
| E | IP002_OUT | 32                                 |                  |  |  |
|   | OUT No.   | Tag name<br>(global variable name) | Data size (byte) |  |  |
|   | 1         | EIP002_data_OUT                    | 32               |  |  |

#### Output (Controller to Communicator)

### Input (Communicator to Controller)

|   |          | Tag set name                       | Data size (byte) |
|---|----------|------------------------------------|------------------|
| Е | IP002_IN | 32                                 |                  |
|   | IN No.   | Tag name<br>(global variable name) | Data size (byte) |
|   | 1        | EIP002_data_IN                     | 32               |

# 6.4. Connection Settings

The connection settings (i.e. tag data link table) are shown below.

| Connection name | Connection I/O type | RPI (ms) | Timeout value |
|-----------------|---------------------|----------|---------------|
| default_001     | Exclusive Owner     | 50.0     | RPI x 4       |

| Input / | Target Device<br>(Communicator)      | )              | Originator Device<br>(Controller)     | Э              | Connection                   |
|---------|--------------------------------------|----------------|---------------------------------------|----------------|------------------------------|
| Output  | Target variable<br>(instance number) | Size<br>(byte) | Originator variable<br>(tag set name) | Size<br>(byte) | type                         |
| Input   | 100                                  | 32             | EIP002_IN                             | 32             | Point to Point connection    |
| Output  | 150                                  | 32             | EIP002_OUT                            | 32             | Point to Point<br>connection |

# 7. EtherNet/IP Connection Procedure

This section describes the procedures for connecting the Communicator and the Controller via EtherNet/IP. The procedures for setting up the Communicator and the Controller in this guide are based on the factory default settings. Refer to *Section 8. Initialization Method* for information on how to initialize the Controller.

### 7.1. Work Flow

Take the following steps to connect the Communicator and the Controller via EtherNet/IP and to operate tag data links.

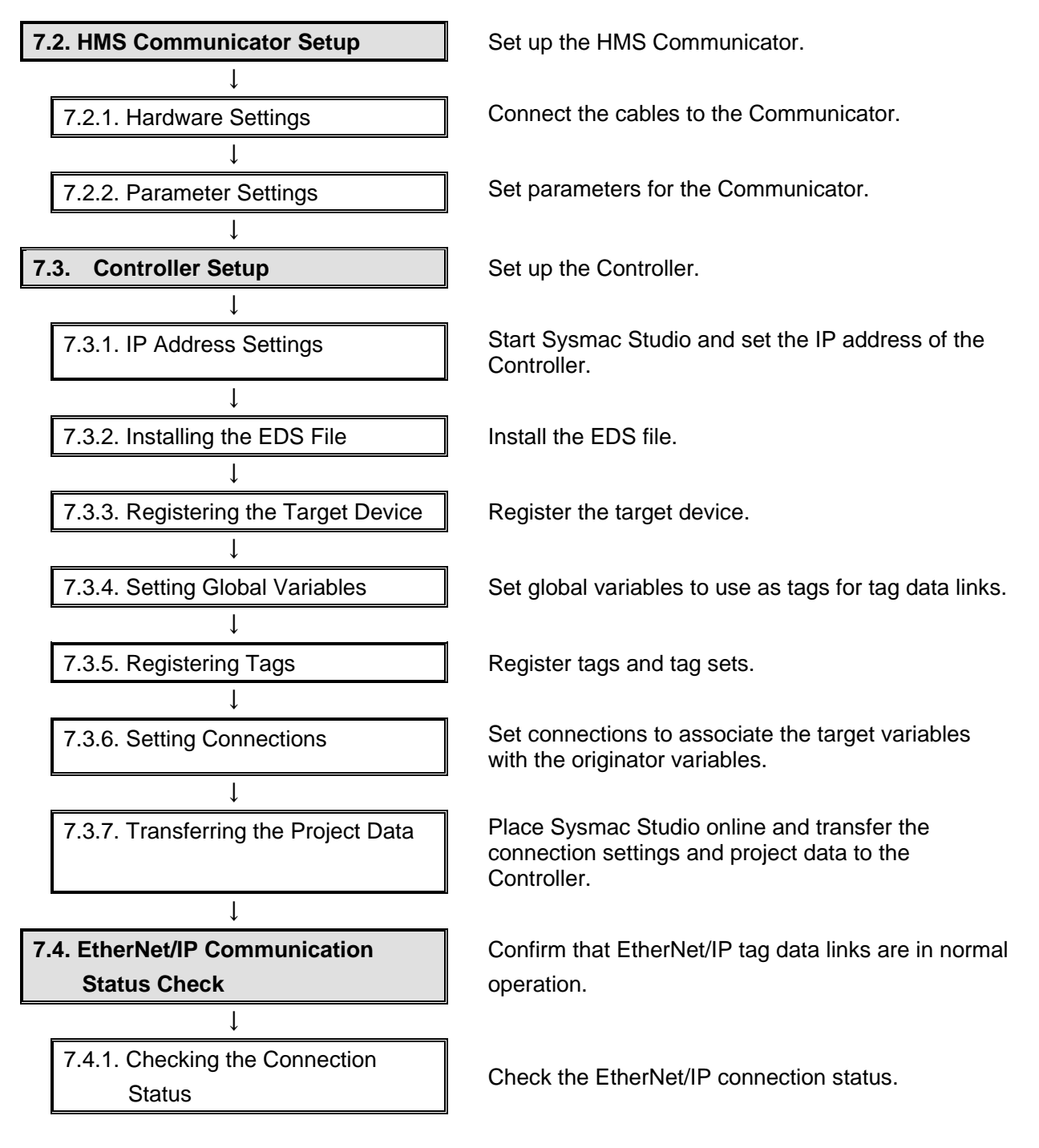

## 7.2. HMS Communicator Setup

Set up the HMS Communicator.

### 7.2.1. Hardware Settings

Connect the cables to the Communicator.

#### Precautions for Correct Use

Make sure the power supply is OFF before setting up.

If it is ON, the settings described in the following steps and subsequent procedures may not be applicable.

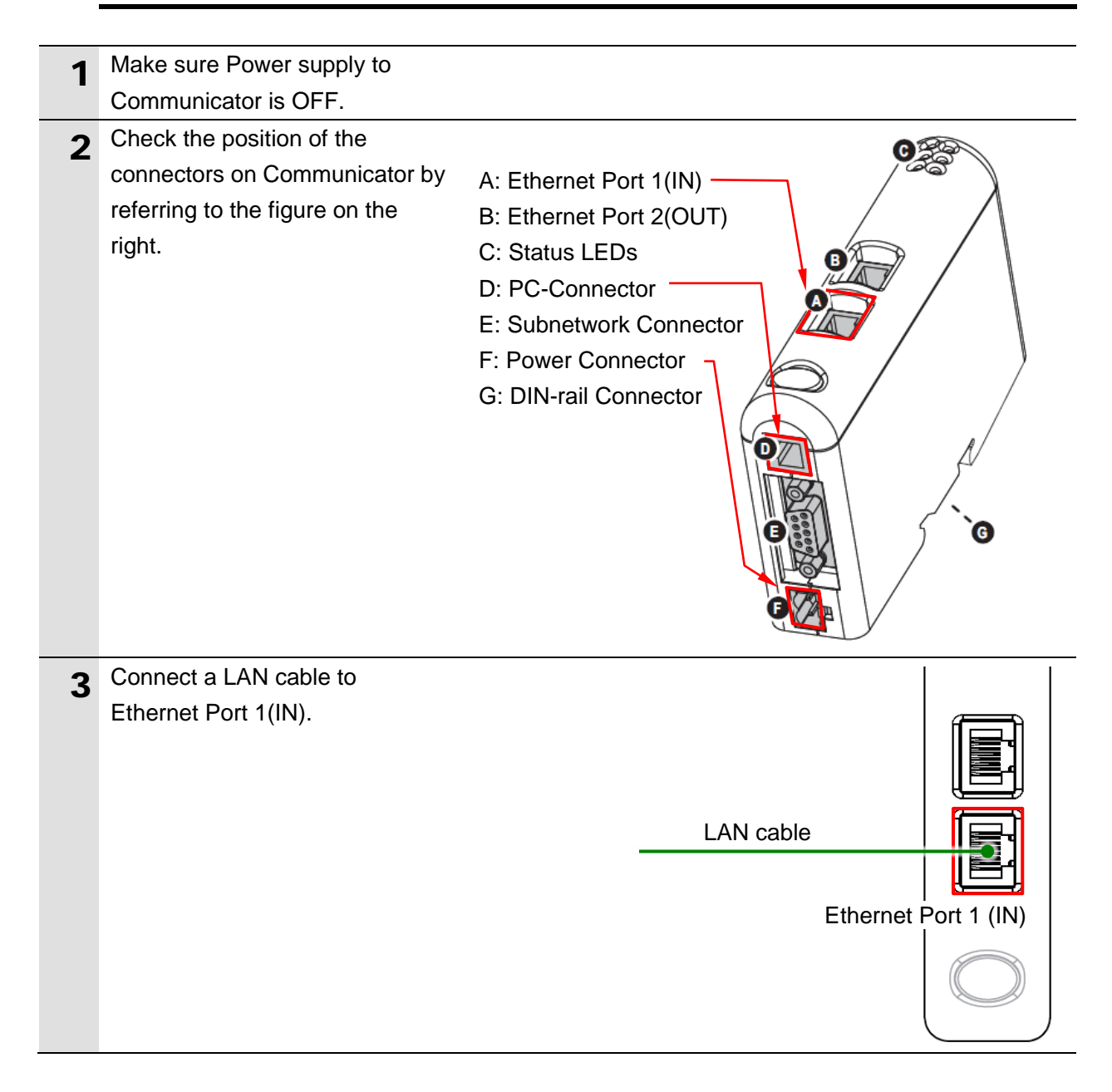

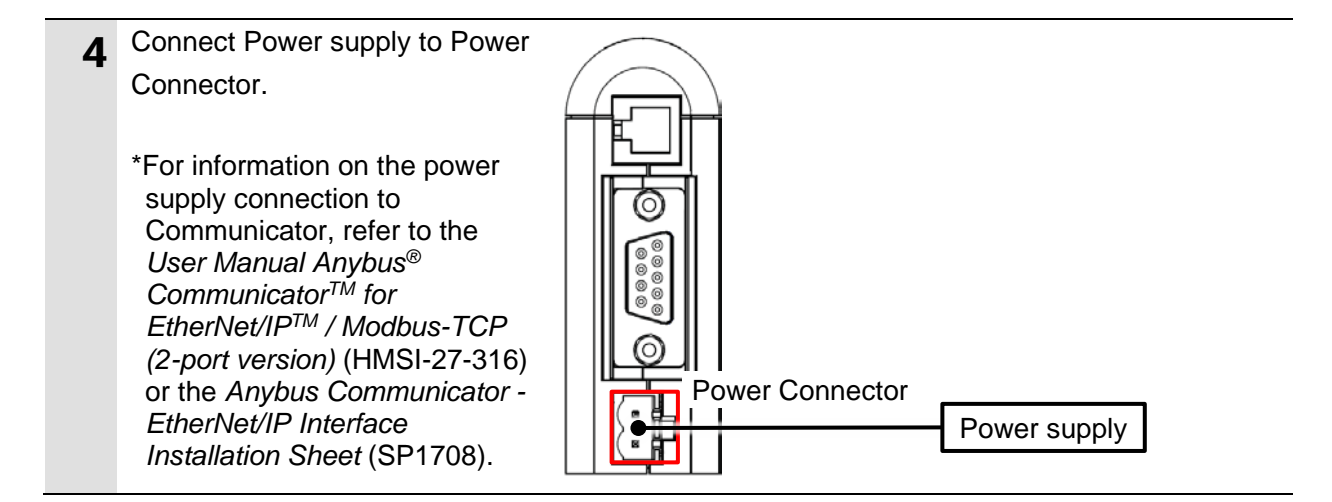

## 7.2.2. Parameter Settings

Set parameters for the Communicator.

The Anybus Configuration Manager - Communicator RS232/422/485 (hereinafter called "ACM") is used to set parameters.

Install the software on your computer before proceeding.

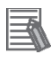

#### **Additional Information**

For information on how to install ACM, refer to *1.4 Software Installation* of the User Manual Anybus<sup>®</sup> Communicator<sup>TM</sup> for EtherNet/IP<sup>TM</sup> / Modbus-TCP (2-port version) (HMSI-27-316).

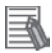

#### **Additional Information**

This procedure provides the minimum necessary settings for EtherNet/IP communications. For more information on the parameter settings with ACM, refer to the User Manual Anybus<sup>®</sup> Communicator<sup>TM</sup> for EtherNet/IP<sup>TM</sup> / Modbus-TCP (2-port version) (HMSI-27-316).

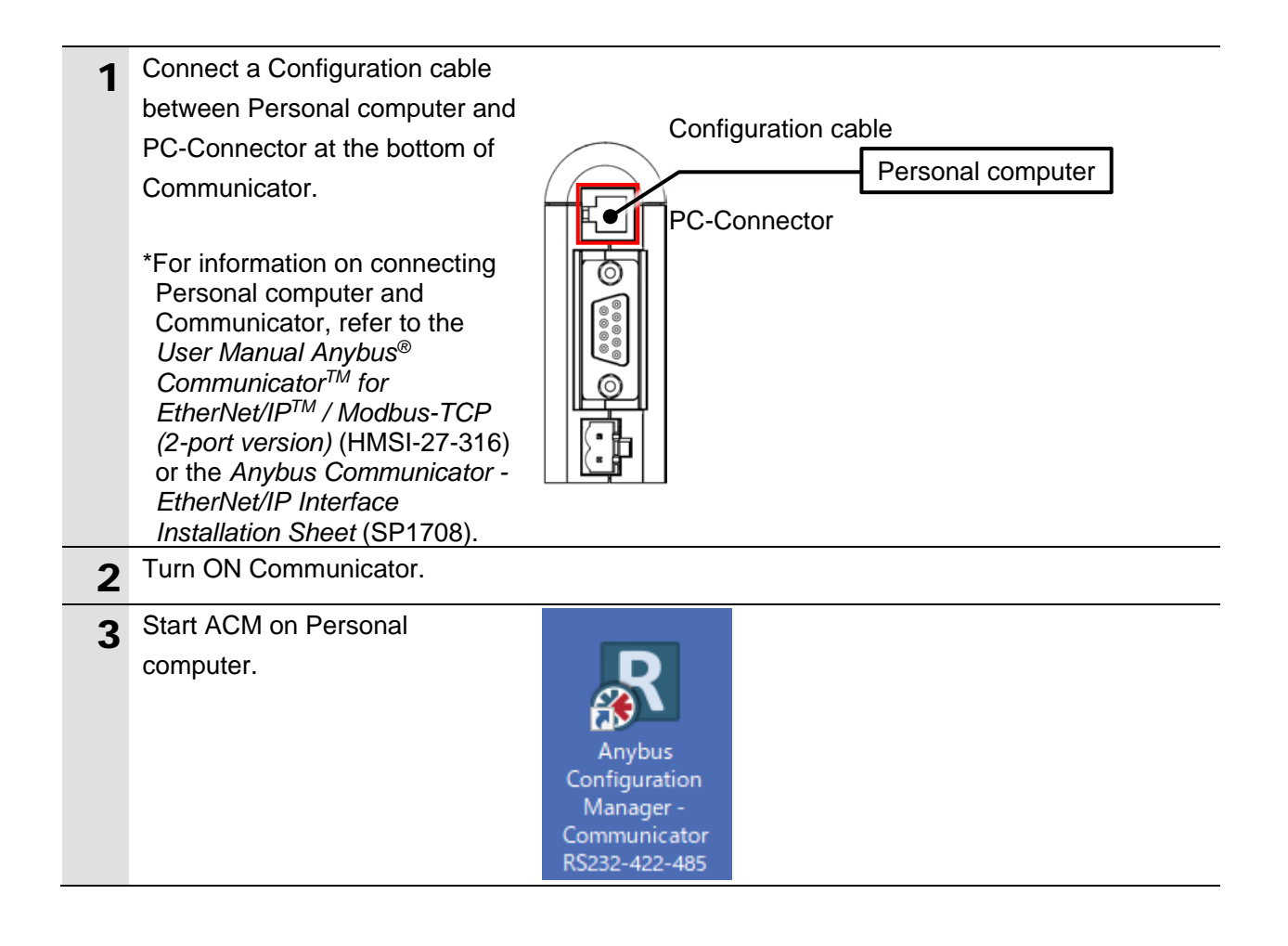

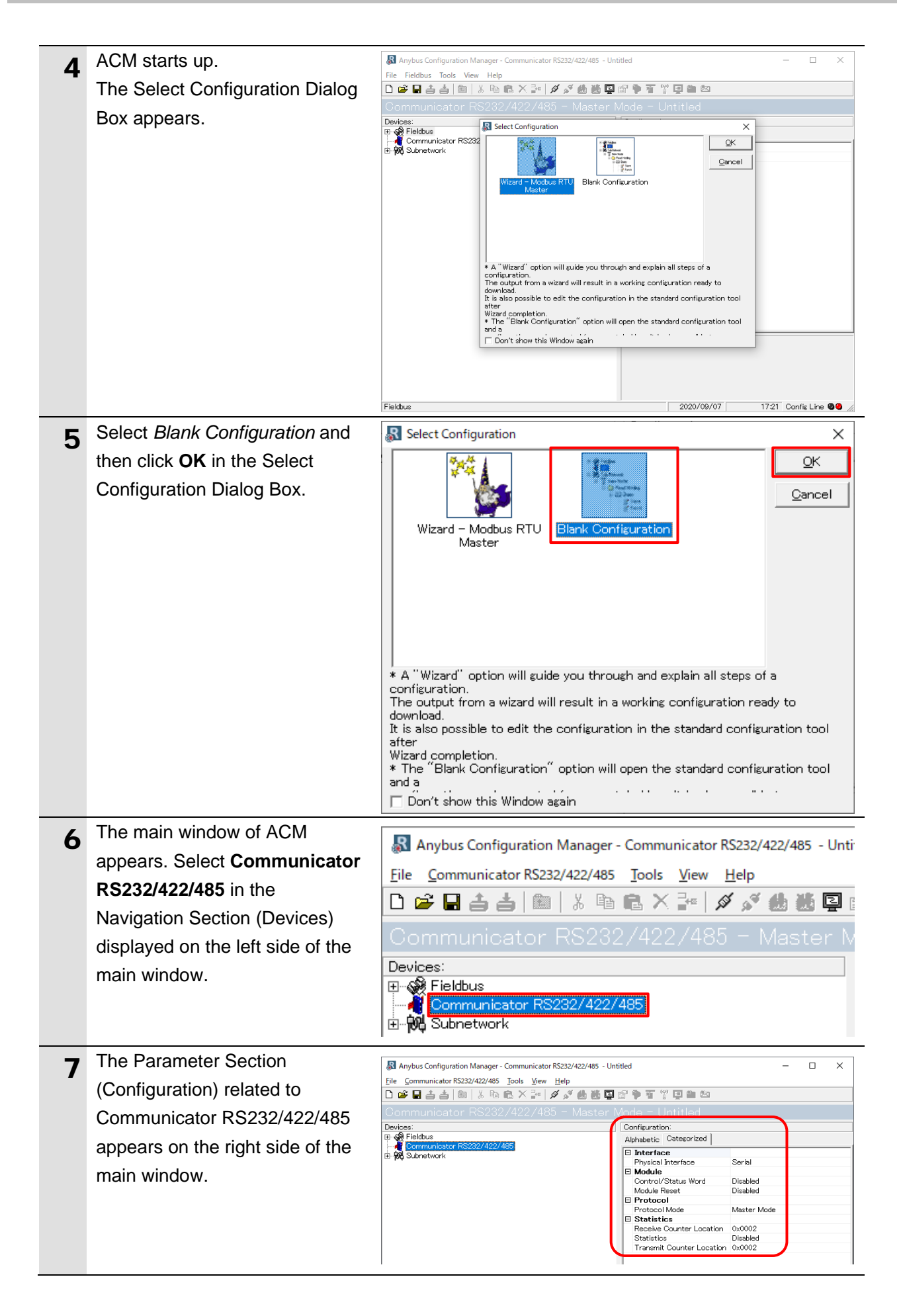

| 8  | In the Parameter Section          | Configuration:                                                                                                |
|----|-----------------------------------|----------------------------------------------------------------------------------------------------|
|    | (Configuration), select Generic   | Alphabetic Categorized                                                                                        |
|    | Data Mode from the pull-down      | 🗆 Interface                                                                                                   |
|    | list in the Protocol Mode Field   | Physical Interface Serial                                                                                     |
|    |                                   |                                                                                                    |
|    | under Protocol while selecting    | Control/Status Word Disabled                                                                                  |
|    | the Categorized Tab (default      | Module Reset Disabled                                                                                         |
|    | view)                             | Protocol Made Master Made V                                                                                   |
|    | viow).                            | Statistics     Master Mode                                                                                    |
|    |                                   | Receive Counter Location Generic Data Mode                                                                    |
|    |                                   | Statistics DF1-Master                                                                                         |
|    |                                   | Transmit Counter Location 0x0002                                                                              |
|    |                                   | <b>~~</b>                                                                                                    |
|    |                                   | $\checkmark$                                                                                                  |
|    | Check that Protocol Mode is set   | Module Reset Disabled                                                                                         |
|    | to Generic Data Mode.             | Protocol                                                                                                    |
|    |                                   | Statistics                                                                                                    |
|    | Select <b>Eieldhus</b> in the     |                                                                                                    |
| 9  | Select <b>Fieldbus</b> in the     | R Anybus Configuration Manager - Communicator RS232/422/485                                                   |
|    | Navigation Section (Devices)      | This configuration manager commanded notice, inc.                                                             |
|    | displayed on the left side of the | <u>F</u> ile F <u>i</u> eldbus <u>T</u> ools <u>V</u> iew <u>H</u> elp                                        |
|    | main window.                      | 🗅 🛸 🖬 📥 🖮 🛛 🌡 🖻 🛍 🗙 🔐 🖉 🖋 🦛 🐰                                                                                 |
|    |                                   | Communicator RS232/422/485 - Gene                                                                             |
|    |                                   | Devices:                                                                                                    |
|    |                                   | Fieldbus                                                                                                    |
|    |                                   | Communicator RS232/422/485                                                                                    |
|    |                                   | t                                                                                                    |
|    |                                   |                                                                                                    |
| 10 | The Parameter Section             | 📓 Anybus Configuration Manager - Communicator RS232/422/485 - Untitled — 🗆 X<br>File Fjeldbus Jools View Help |
|    | (Configuration) related to        | □ ☞ ■ 書書   鮰   》 唱 記 × 글=   ダ ダ 總 證 및 답 ♥ 著 및 천 천                                                             |
|    | Fieldbus appears on the right     | Communicator RS232/422/485 - Generic Data Mode - Untitled Devices: Configuration:                             |
|    | aide of the main window           | B & Fieldous<br>Communicator RS232/422/485                                                                    |
|    | side of the main window.          | E + ₩ Subnetwork                                                                                              |

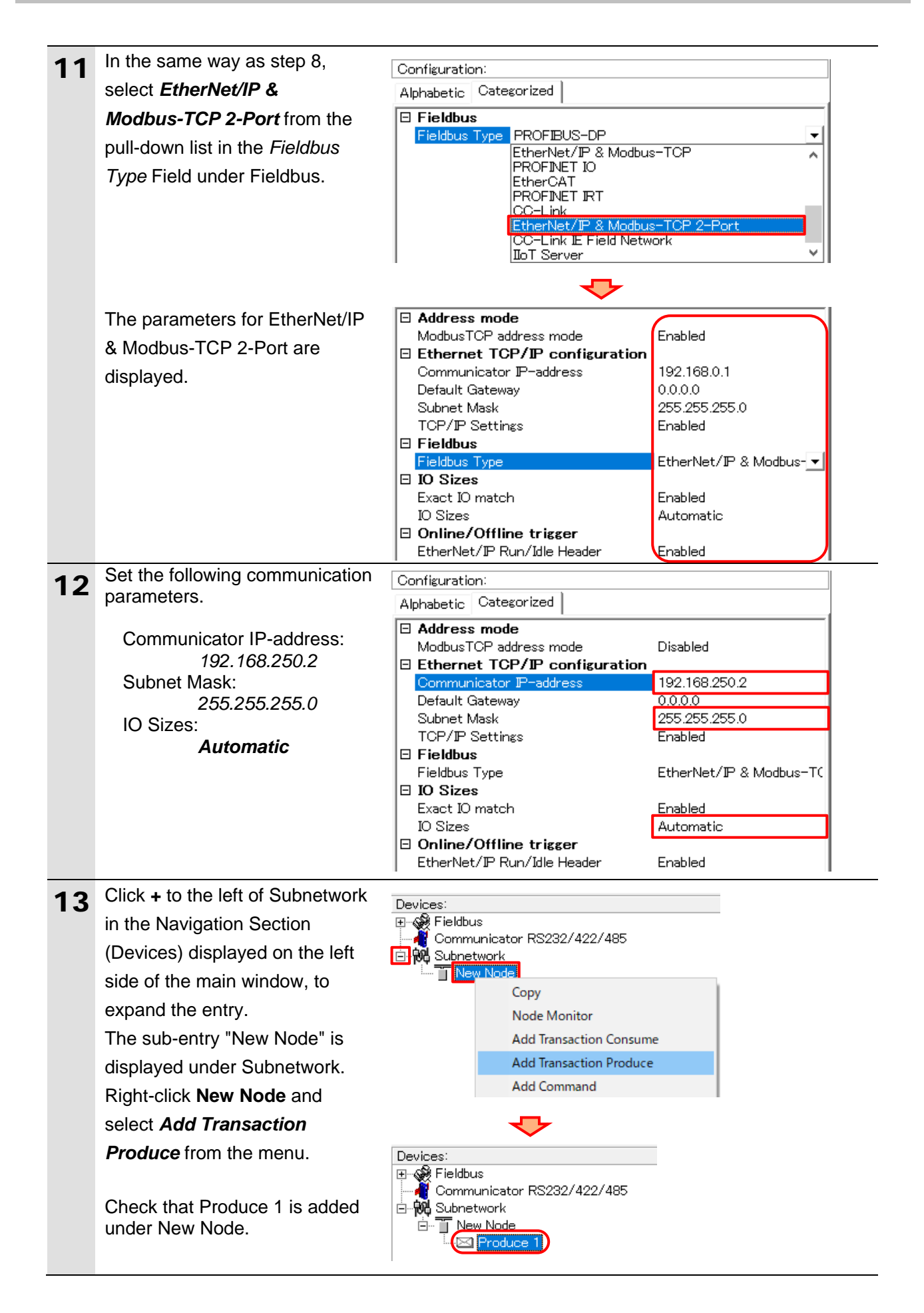

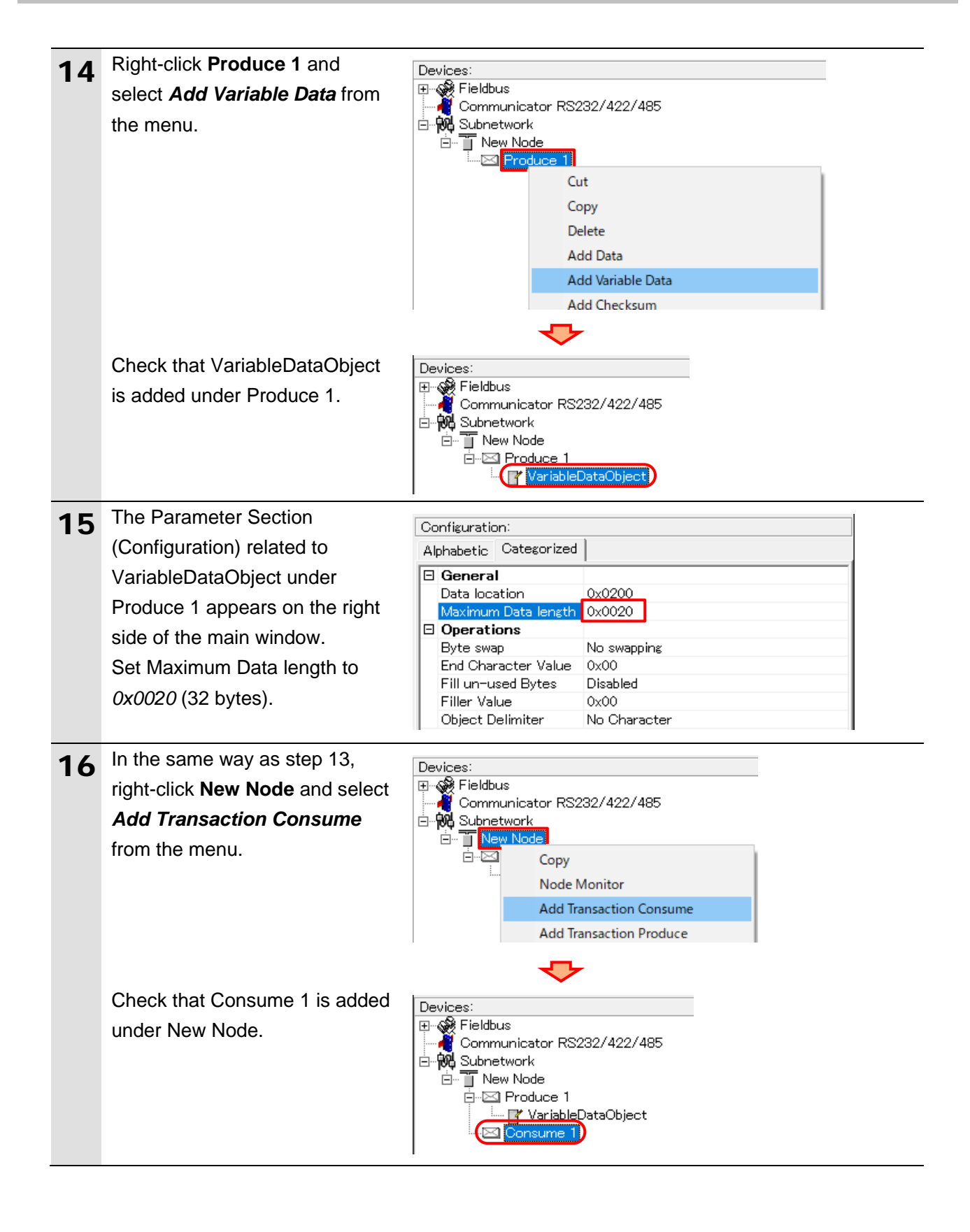

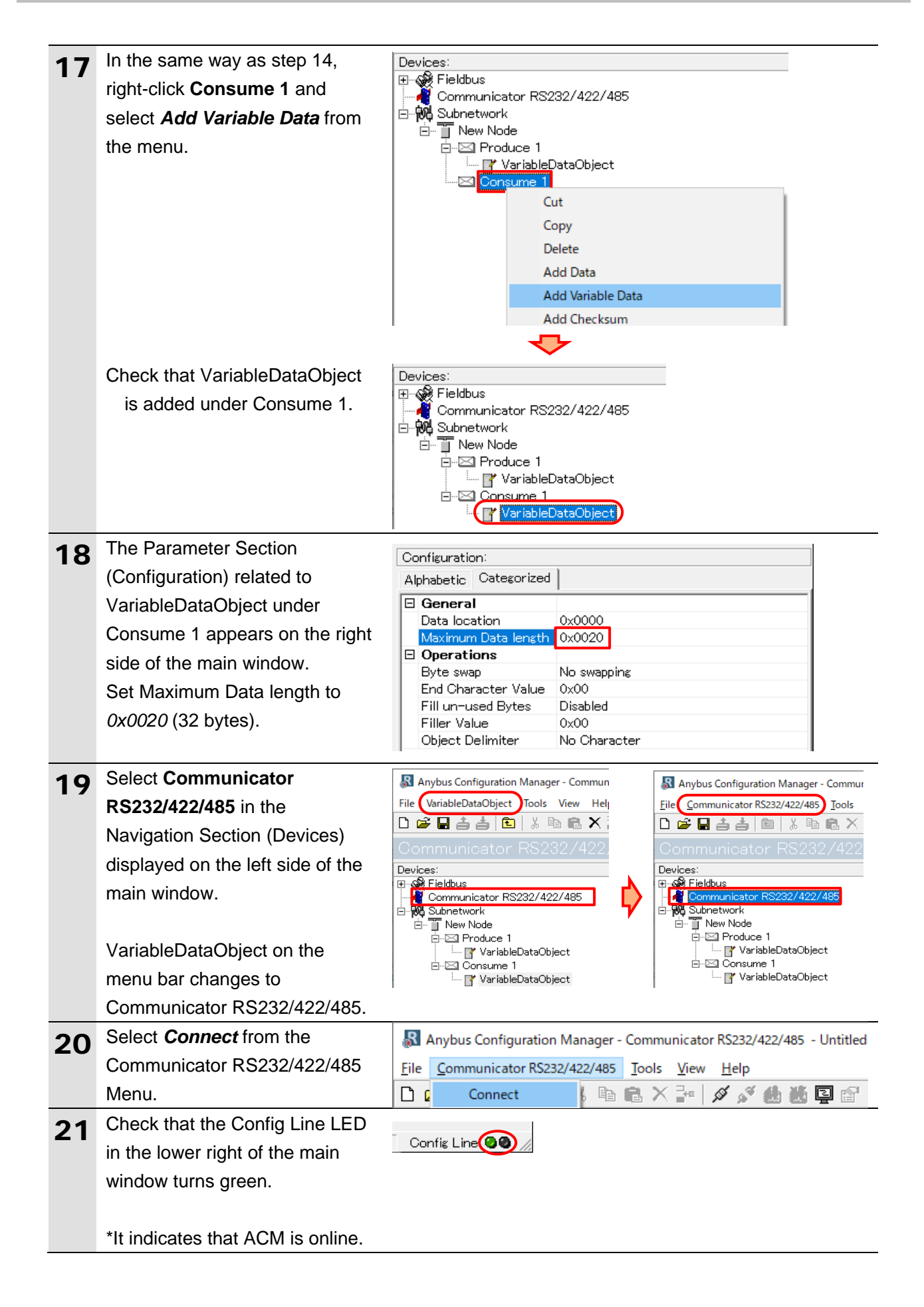

## 7. EtherNet/IP Connection Procedure

| 22 | Select Download                   | Tools View Help                                                                                  |
|----|-----------------------------------|--------------------------------------------------------------------------------------------------|
| ~~ | configuration to                  | Port >                                                                                           |
|    | Communicator RS232/422/485        | Upload configuration from Communicator RS232/422/485                                             |
|    | from the Tools Menu.              | Download configuration to Communicator RS232/422/485                                             |
|    |                                   | Start Logging                                                                                    |
|    |                                   | Options                                                                                          |
| 23 | The Name the Configuration        | Name the Configuration X                                                                         |
|    | Dialog Box appears.               | Select a Name for the Configuration                                                              |
|    | Check the message and click       | Junitied                                                                                         |
|    | OK.                               | Enable password                                                                                  |
|    |                                   | Please save the password in a secure location.<br>The password is required to modify or download |
|    |                                   | a new configuration to the module. If you forget<br>the password the module must be returned to  |
|    |                                   | the factory to be reset.<br>Download Password (6) Upload Password (6)                            |
|    |                                   |                                                                                                  |
|    |                                   |                                                                                                  |
|    |                                   |                                                                                                  |
|    | The Download Dialog Box           |                                                                                                  |
|    | appears showing the download      | Download                                                                                         |
|    | progress. Check that the dialog   |                                                                                                  |
|    | box is automatically closed       |                                                                                                  |
|    | when the download is              |                                                                                                  |
|    | completed.                        |                                                                                                  |
| 24 | In the same way as step 19,       | Anybus Configuration Manager - Commun                                                            |
|    | select <b>Disconnect</b> from the | File Communicator RS232/422/485 Tools                                                            |
|    | Communicator RS232/422/485        | Communicator RS232/422                                                                           |
|    | Menu while selecting              | Devices:                                                                                         |
|    | Communicator RS232/422/485        | Communicator RS232/422/485                                                                       |
|    | in the Navigation Section         | ⊡- <b>₩3</b> Subnetwork                                                                          |
|    | (Devices) displayed on the left   |                                                                                                  |
|    | side of the main window.          |                                                                                                  |
| 25 | Check that the Config Line LED    |                                                                                                  |
|    | in the lower right of the main    |                                                                                                  |
|    | window turns red.                 |                                                                                                  |
|    | *It indicates that AONA is attle  |                                                                                                  |
| 01 | Turn OFF Communicator             |                                                                                                  |
| 26 |                                   |                                                                                                  |
| 27 | Disconnect the Configuration      |                                                                                                  |
|    | cable between Personal            |                                                                                                  |
|    | computer and Communicator.        |                                                                                                  |

## 7.3. Controller Setup

Set up the Controller.

### 7.3.1. IP Address Settings

Start Sysmac Studio and set the IP address of the Controller.

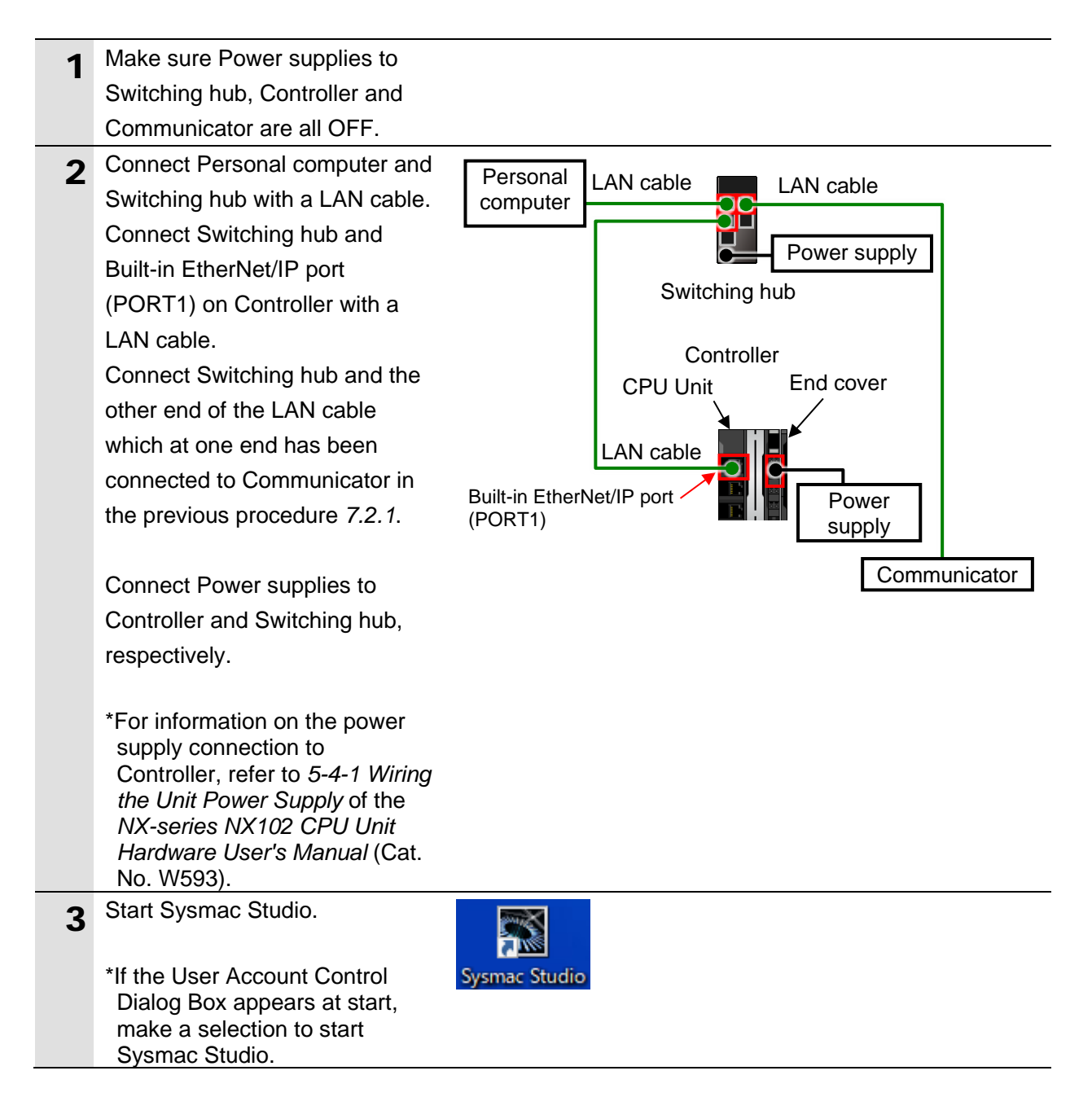

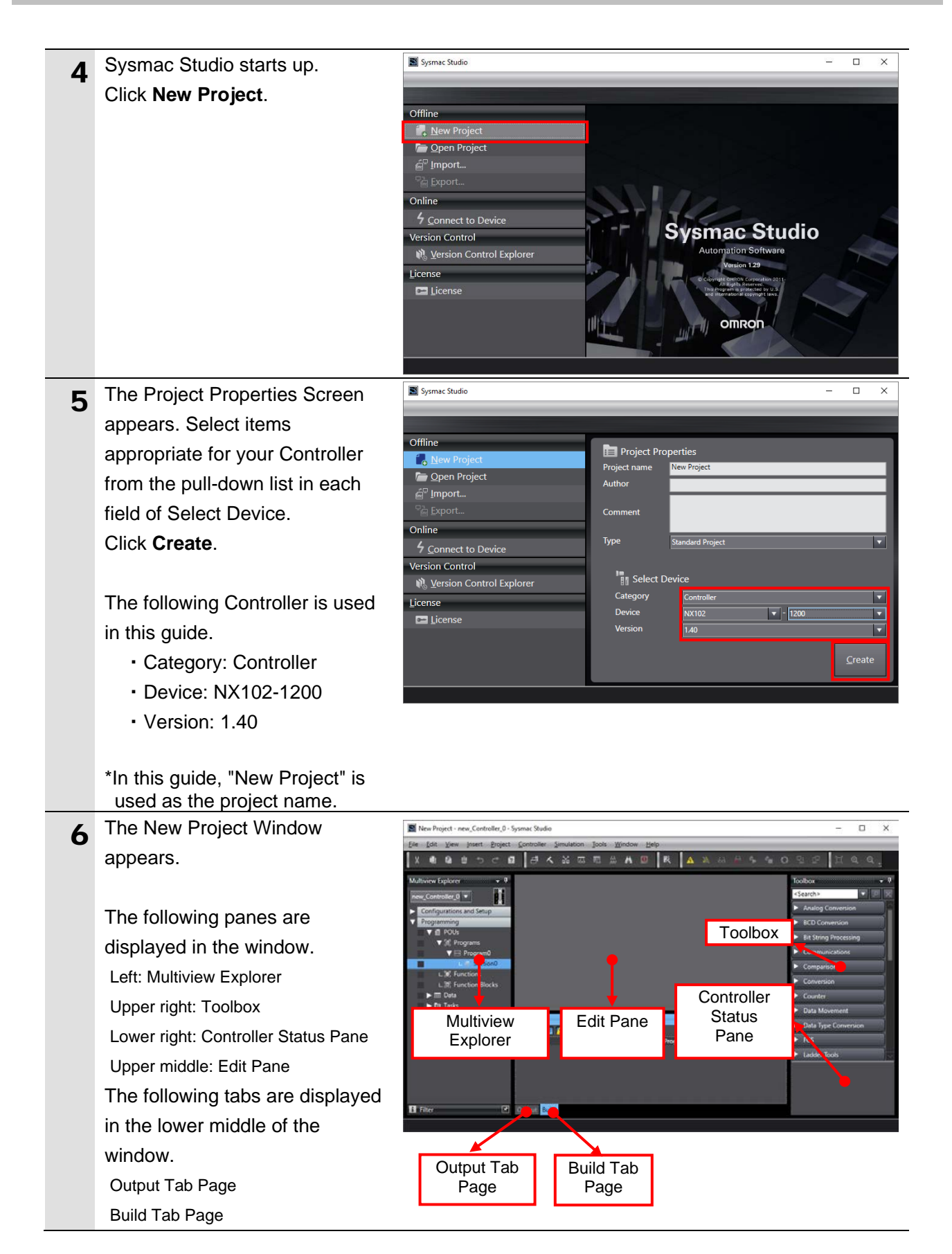

#### 7. EtherNet/IP Connection Procedure

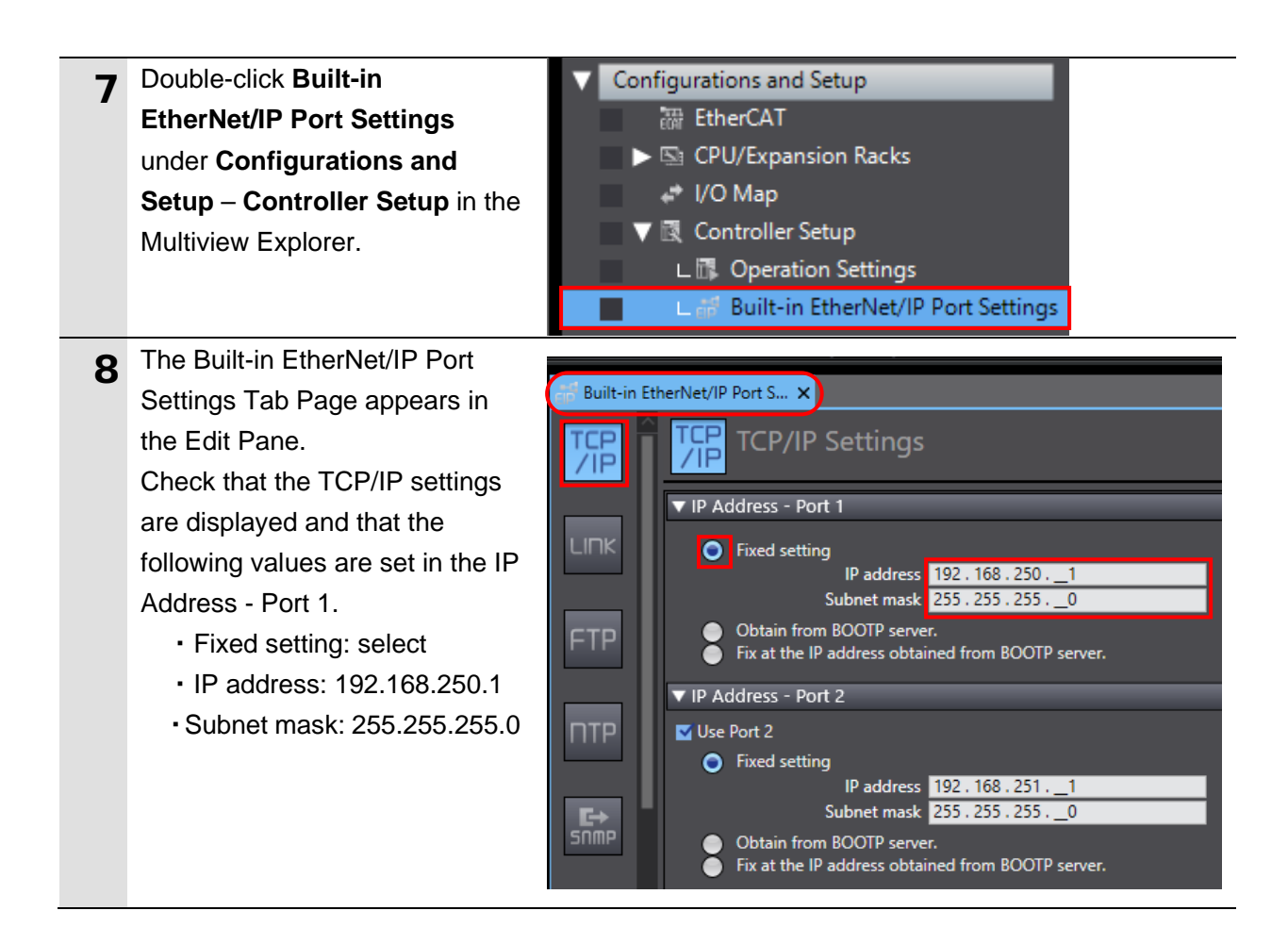

# 7.3.2. Installing the EDS File

Install the EDS file.

| 1 | Select <i>EtherNet/IP Connection Settings</i> from the Tools Menu.                                                                                                    | Tools       Window       Help         Troubleshooting       Event Log Viewer         Event Log Viewer       EtherCAT Diagnosis/Statistics Information Viewer         Backup       •         Export Global Variables       •         Comments for Variables and Data Types (For switching)       •         Import ST Program       Import Motor sizing tool Results |
|---|----------------------------------------------------------------------------------------------------|----------------------------------------------------------------------------------------------------|
|   |                                                                                                    | EtherNet/IP Connection Settings                                                                                                    |
| 2 | The EtherNet/IP Device List Tab<br>Page appears in the Edit Pane.<br>Right-click <b>Built-in EtherNet/IP</b><br><b>Port Settings - Port 1</b> and<br>select <i>Edit</i> from the menu | Elp       Built-in EtherNet/IP Port S       EtherNet/IP Device List X         I Node Address I       Device       Description         I 192.168.250.1       Built-in EtherNet/IP Port Settings - Port 1       Edit       NX102-1200         I 192.168.251.1       Built-in EtherNet/IP Port Settings - Port 2       Monitor       NX102-1200                       |
| 3 | The Built-in EtherNet/IP Port<br>Settings - Port 1 Connection<br>Settings Tab Page appears in<br>the Edit Pane.                                                                       | Built-in EtherNet/IP Port S     EtherNet/IP Device List     Built-in EtherNet/IP.action Se ×       Built-in EtherNet/IP Port Settings - Port 1 Connection Settings - new_Controller_0                                                                                                    |
| 4 | Right-click on a space (marked<br>in red) under Target Device in<br>the Toolbox, and select <i>Display</i><br><i>EDS Library</i> from the menu.                                       | Toolbox Target Device Add Connection Edit Delete Display EDS Library  +                                                                                                    |
| 5 | The EDS Library Dialog Box<br>appears.<br>Click <b>Install</b> .                                                                                                    | EDS Library — — X<br>Vendor<br>OMRON Corporation<br>Omron Adept Technologies, Inc.<br>Omron Microscan Systems, Inc.                                                                                                    |
|   |                                                                                                    | Close                                                                                                    |

#### 7. EtherNet/IP Connection Procedure

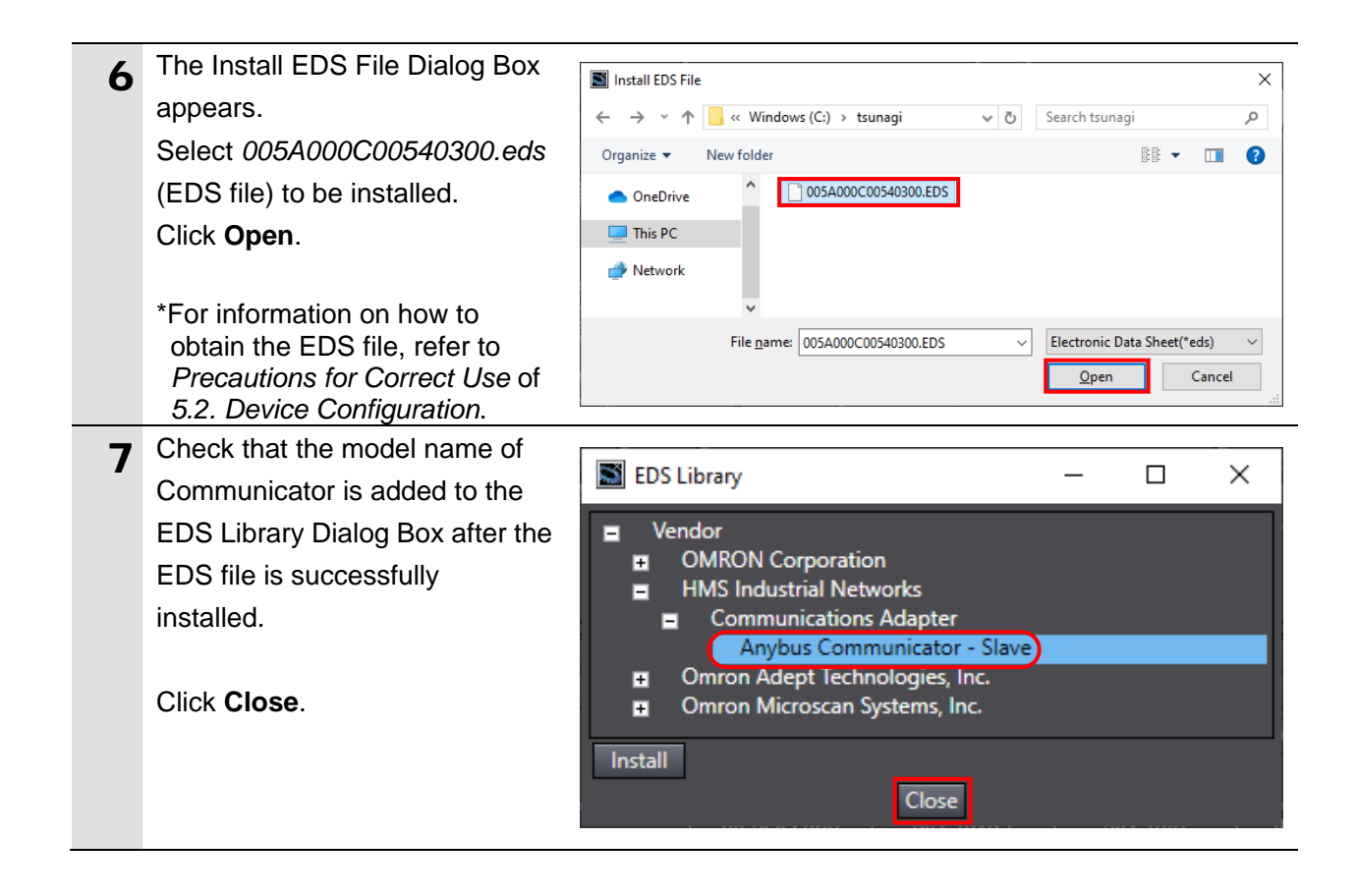

# 7.3.3. Registering the Target Device

Register the target device.

| 1 | Click the <b>+</b> Button in the<br>Toolbox.                                                                                                    | Toolbox<br>Target Device<br>Target Divice                                                                                                    |
|---|----------------------------------------------------------------------------------------------------|----------------------------------------------------------------------------------------------------|
| 2 | Data fields of the target device<br>registration appear.<br>Enter 192.168.250.2 in the Node<br>address Field.<br>Select the following model name<br>and revision number from<br>respective pull-down lists in the<br>Model name and Pavision | Toolbox       Image: Toolbox         Node address       192.168.2502         Model name       Anybus Communicator - Slave         Revision       Image: Toolbox         Add       Cancel |
|   | Fields.<br>Model name: <i>Anybus</i><br><i>Communicator - Slave</i><br>Revision: <i>3</i><br>Check the settings and click<br>Add.                                                                                                    |                                                                                                    |
| 3 | The device with IP address<br>192.168.250.2 is added to the<br>target device list in the Toolbox.                                                                                                    | Toolbox<br>Target Device<br>192.168.250.2 Anybus Communicator - Slave Rev3                                                                                                    |
| 4 | Right-click the target device<br>(192.168.250.2) and select <i>Edit</i><br>from the menu.                                                                                                    | Target Device<br>192.168.250.2 Add Connection<br>Edit<br>Delete<br>Display EDS Library                                                                                                   |

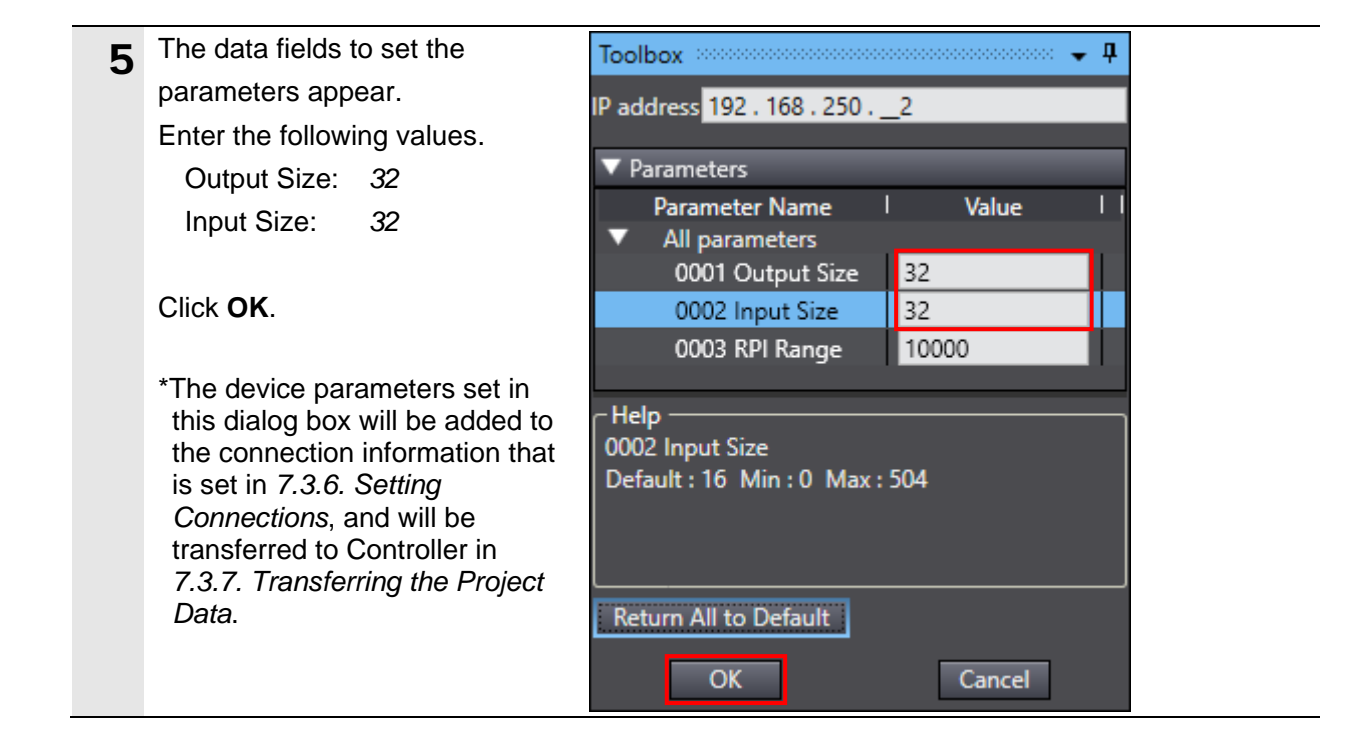

## 7.3.4. Setting Global Variables

Set global variables to use as tags for tag data links.

| 1 | Double-click <b>Global Variables</b><br>under <b>Programming – Data</b> in<br>the Multiview Explorer.                                                                                                    | <ul> <li>▶ m Tasks</li> </ul>                                                                                                    |
|---|----------------------------------------------------------------------------------------------------|----------------------------------------------------------------------------------------------------|
| 2 | The Global Variables Tab Page<br>appears in the Edit Pane.<br>Click on a space under the<br>column header <i>Name</i> .<br>A new variable can be entered.                                                                                                    | EtherNet/IP Device List       Built-in EtherNet/IPection Se       Clobal Variables ×         Name       Data Type       Initial Value       AT       Retain Constant       Network Publish       Comment         Empty. Click here to add Item.       Initial Value       AT       Retain Constant       Network Publish       Comment         Name       Data Type       Initial Value       AT       Retain Constant       Network Publish         BOOL       Initial Value       Do not publish       V                                                                                                    |
|   | Enter <i>EIP002_data_OUT</i> in the <i>Name</i> Column.<br>Enter <i>BYTE[32]</i> in the <i>Data Type</i> Column.<br>After entering, check that the data type changes to<br>ARRAY[031] OF BYTE.<br>Select <i>Output</i> from the pull-down list in the <i>Network Publish</i> Column. | Name       Data Type       Initial Value       AT       Retain       Constant       Network Publish         EIP002_data_OUT       BOOL       Imitial Value       AT       Retain       Do not publish       Imitial Value         Name       Data Type       Initial Value       AT       Retain       Constant       Network Publish         Name       Data Type       Initial Value       AT       Retain       Constant       Network Publish         Name       Data Type       Initial Value       AT       Retain       Constant       Network Publish         Name       Data Type       Initial Value       AT       Retain       Constant       Network Publish         EIP002_data_OUT       ARRAY[031] OF BYTE       Imitial Value       AT       Retain       Constant       Network Publish         Name       Data Type       Initial Value       AT       Retain       Constant       Network Publish         Name       Data Type       Initial Value       AT       Retain       Constant       Network Publish         Name       Data Type       Initial Value       AT       Retain       Constant       Network Publish         EIP002_data_OUT       ARRAY[031] OF BYTE       Imitial Value       AT |
| 3 | Right-click on a space under the<br>entered variable, and select<br><i>Create New</i> from the menu.                                                                                                    | Initial Value AT Retain Constant Network Publish Comment Create New Insert Export comment                                                                                                    |

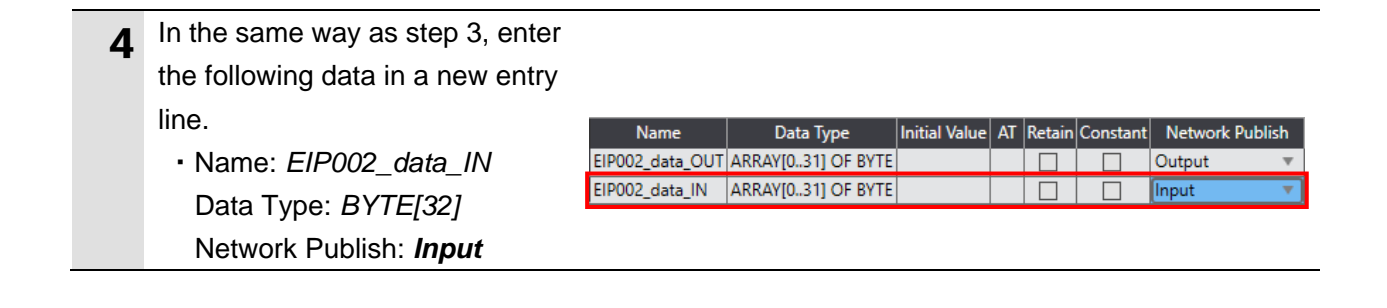

## 7.3.5. Registering Tags

Register tags and tag sets.

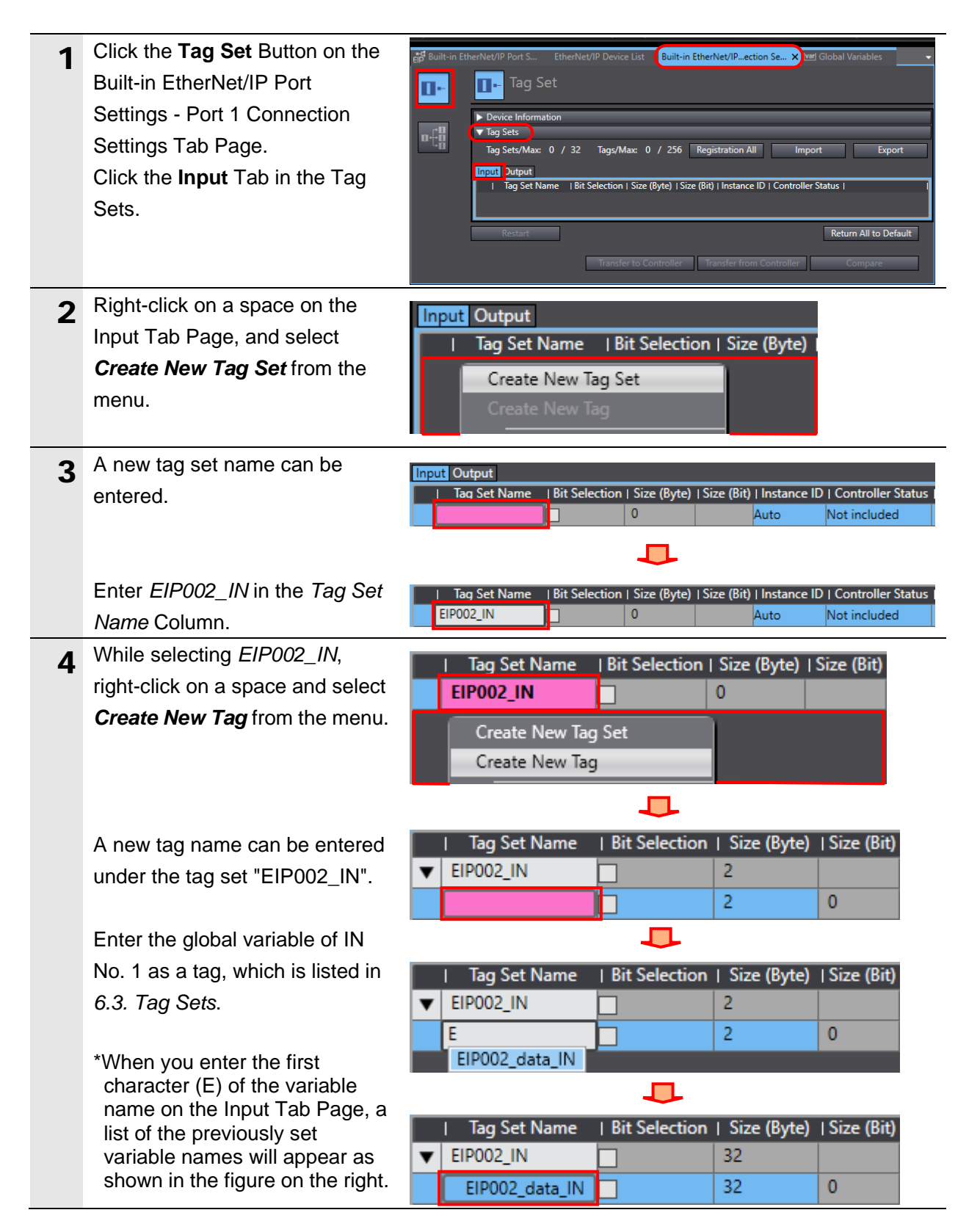

## 7. EtherNet/IP Connection Procedure

| 5 | Click the <b>Output</b> Tab.<br>Right-click on a space on the<br>Output Tab Page, and select<br><i>Create New Tag Set</i> from the<br>menu.        | Input Output I Tag Set Name   Bit Selection   Size (Byte)   Size (Bit)   Create New Tag Set Create New Tag                                                                   |
|---|----------------------------------------------------------------------------------------------------|----------------------------------------------------------------------------------------------------|
| 6 | A new tag set name can be<br>entered. In the same way as<br>step 3, enter <i>EIP002_OUT</i> .                                                      | I       Tag Set Name       I Bit Selection   Size (Byte)  Size (Bit)         EIP002_OUT       0         I       Tag Set Name       I Bit Selection   Size (Byte)  Size (Bit) |
| / | the global variable of OUT No. 1<br>as a tag, which is listed in <i>6.3.</i><br><i>Tag Sets</i> .                                                  | ▼ EIP002_OUT         32           EIP002_data_OUT         32                                                                                                    |
| 8 | Check that the number of Tag<br>Sets is 2 and that the number of<br>Tags shows the total number of<br>global variables previously set<br>(e.g. 2). | ▼ Tag Sets<br>Tag Sets/Max: 2)/ 32 Tags/Max: 2)/ 256                                                                                                    |

## 7.3.6. Setting Connections

Set connections to associate the target variables with the originator variables.

| 1 | Click the <b>Connection</b> Button on<br>the Built-in EtherNet/IP Port<br>Settings - Port 1 Connection<br>Settings Tab Page.                  |                                                                                                    |
|---|----------------------------------------------------------------------------------------------------|----------------------------------------------------------------------------------------------------|
| 2 | Right-click on a space under the column header <i>Target Device</i> in the Connection and select <i>Add</i> from the menu.                    | Connection     Connections/Max: 0 / 32     Target Device ▲IConnection N₂ Connection I/O  Input/Out      Add                                                                                                    |
| 3 | A new connection can be<br>entered.<br>Select <b>192.168.250.2</b> from the<br>pull-down list in the <i>Target</i><br><i>Device</i> Column.   | Target Device       IConnection №IConnection I/O IInput/Out1       Target Variable         Imput       Input       Input         Target Device       IConnection №IConnection I/O IInput/Out1       Target Variable         Imput       Imput       Imput         Imput       Imput       Imput         Imput       I |
| 4 | The connection "default_001" is generated.<br>Select <i>Exclusive Owner</i> from the pull-down list in the <i>Connection I/O Type</i> Column. | Target Device       IConnection Name (Connection I/OIIr         192.168.250.2 Anybus Communicator - Slave Rev 3       default_001       Exclusive C < In         Exclusive Owner       Input Only       Listen Only                                                                                                    |
| 5 | The target variables and originator variables can be set.                                                                                     | Ilnput/Out     Target Variable     I Size [Byte]     IOriginator Variable   Size [Byte]       Input        Output                                                                                                    |

## 7. EtherNet/IP Connection Procedure

| 6  | Click on the cell in the <i>Target Variable</i> Column for Input.                                                         | IInput/Out     Target Variable       Size [Byte]      Originator Variable   Size [       Input                                                                                                    | [Byte]  |
|----|----------------------------------------------------------------------------------------------------|----------------------------------------------------------------------------------------------------|---------|
|    | Press <b>Ctrl + Space</b> on the keyboard. Applicable instance                                                            | Unput/OutL_Target Variable_LSize_[Byte] (Originator Variable LSize                                                                                                    | [Bute]  |
|    | guide)                                                                                                    | Input<br>Output<br>100<br>                                                                                                    | [byte]  |
|    | *A list of instance numbers will<br>also appear when you enter the<br>first character (e.g. 1) of the<br>instance number. | Input/Out  Target Variable   Size [Byte]  Originator Variable   Size                                                                                                    | [Byte]  |
|    | Select the instance number 100.                                                                                           | Input         100         32            Output                                                                                                    |         |
|    | Likewise, select the instance                                                                                             |                                                                                                    | [D. +-] |
|    | number 150 from the list in the                                                                                           | Input 100 32                                                                                                    | bytej   |
|    | Target Variable Column for                                                                                                | Output 150 2                                                                                                    |         |
|    | Output.                                                                                                    |                                                                                                    |         |
| 7  | Click on the cell in the Originator                                                                                       | Input/Out  Target Variable   Size [Byte]  Originator Variable   Size [                                                                                                    | Byte]   |
|    | Variable Column for Input.                                                                                                | Input 100 32                                                                                                    |         |
|    | A pull-down list of the previously                                                                                        | Output 150 32 EIPO02_IN                                                                                                    | ŀ       |
|    | registered tag set names                                                                                                  |                                                                                                    |         |
|    | appears.                                                                                                    | Input/Out  Target Variable   Size [Byte]  Originator Variable   Size [                                                                                                    | Byte]   |
|    | Select the tag set name                                                                                                   | Input         100         32         EIP002_IN         ✓         32           Output         150         32                                                                                                    | F       |
| -  | LIPUUZ_IN.                                                                                                    | Unput/Out   Tyraet Variable   Size [Pute]   Originator Variable   Size [                                                                                                    | Putol   |
| 8  | name <i>EIP002 OUT</i> in the                                                                                             | Input 100 32 EIPOO2_IN 32                                                                                                    | bytej   |
|    | Originator Variable Column for                                                                                            | Output 150 32 EIP002_OUT - 32                                                                                                    | F       |
|    | Output.                                                                                                    |                                                                                                    |         |
| 9  | Select Point to Point                                                                                                    | IInput/Out  Target Variable   Size [Byte]  Originator Variable   Size [Byte]   Connection Ty                                                                                                    | pe IF   |
| -  | connection from the pull-down                                                                                             | Input         100         32         EIP002_IN         32         Multi-cast connecti           Output         150         32         EIP002_OUT         32         Multi-cast connecti                                                 | ioi 🔻   |
|    | list in the Connection Type                                                                                               | Point to Point conn                                                                                                    | ection  |
|    | Column for both Input and                                                                                                 |                                                                                                    |         |
|    | Output.                                                                                                    |                                                                                                    |         |
| 10 | Change the values in both the <i>RPI[ms]</i> and <i>Timeout Value</i>                                                     | IOriginator Variable   Size [Byte]       Connection Type     IRPI [ms]   Timeout \       EIP002_IN     32     Point to Point connection     50.0     RPI x 4       EIP002_OUT     32     Point to Point connection     50.0     RPI x 4 | Value I |
|    | Columns.                                                                                                    |                                                                                                    |         |
|    | *In this guide, the default values are used.                                                                              |                                                                                                    |         |
| 11 | Check that the number of Connections is 2.                                                                                | ▼ Connection<br>Connections/Max(2)' 32                                                                                                    |         |

## 7.3.7. Transferring the Project Data

Place Sysmac Studio online and transfer the connection settings and project data to the Controller.

# \land WARNING

Regardless of the operating mode of the CPU Unit, devices or machines may perform unexpected operation when you transfer any of the following data from Sysmac Studio: a user program, configuration data, setup data or device variables.

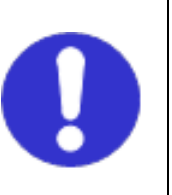

Always ensure safety at the destination node before you transfer the project data.

| 1 | Turn ON Controller, Switching hub and Communicator.                                                                                                    |                                                                                                    |
|---|----------------------------------------------------------------------------------------------------|----------------------------------------------------------------------------------------------------|
| 2 | Select <i>Check All Programs</i> from the Project Menu.                                                                                                  | Project Controller Simulation Tool<br>Check All Programs F7                                                                                                    |
| 3 | The results of the program check<br>are displayed on the Build Tab<br>Page. Check that the tab page<br>shows the results "0 Errors" and<br>"0 Warnings". | Build                                                                                                    |
| 4 | Select <b>Rebuild Controller</b> from the Project Menu.                                                                                                  | Project       Controller       Simulation       Too         Check All Programs       F7       F7         Check Selected Programs       Shift+F7         Build Controller       F8                                                                                                    |
| 5 | The dialog box on the right appears. Confirm that there is no problem, and click <b>Yes</b> .                                                            | Sysmac Studio         When you execute the Rebuild operation, all programs will be rebuilt.<br>It may take time to complete the operation. Do you wish to continue?         Yes                                                                                                    |
| 6 | Check that the Build Tab Page<br>shows the results "0 Errors" and<br>"0 Warnings".                                                                       | Build       O Errors     1     0     0     0     0     0     0     0     0     0     0     0     0     0     0     0     0     0     0     0     0     0     0     0     0     0     0     0     0     0     0     0     0     0     0     0     0     0     0     0     0     0     0     0     0     0     0     0     0     0     0     0     0     0     0     0     0     0     0     0     0     0     0     0     0     0     0     0     0     0     0     0     0     0     0     0     0     0     0     0     0     0     0     0     0     0     0     0     0     0     0     0     0     0     0     0     0     0     0     0     0     0     0     0     0     0     0     0     0     0     0     0     0     0     0     0     0     0     0     0     0     0     0     0     0     0     0     0     0     0     0     0     0     0 |
| 7 | Select <i>Communications Setup</i> from the Controller Menu.                                                                                             | Controller Simulation Tools Window Help<br>Communications Setup<br>Change Device                                                                                                    |

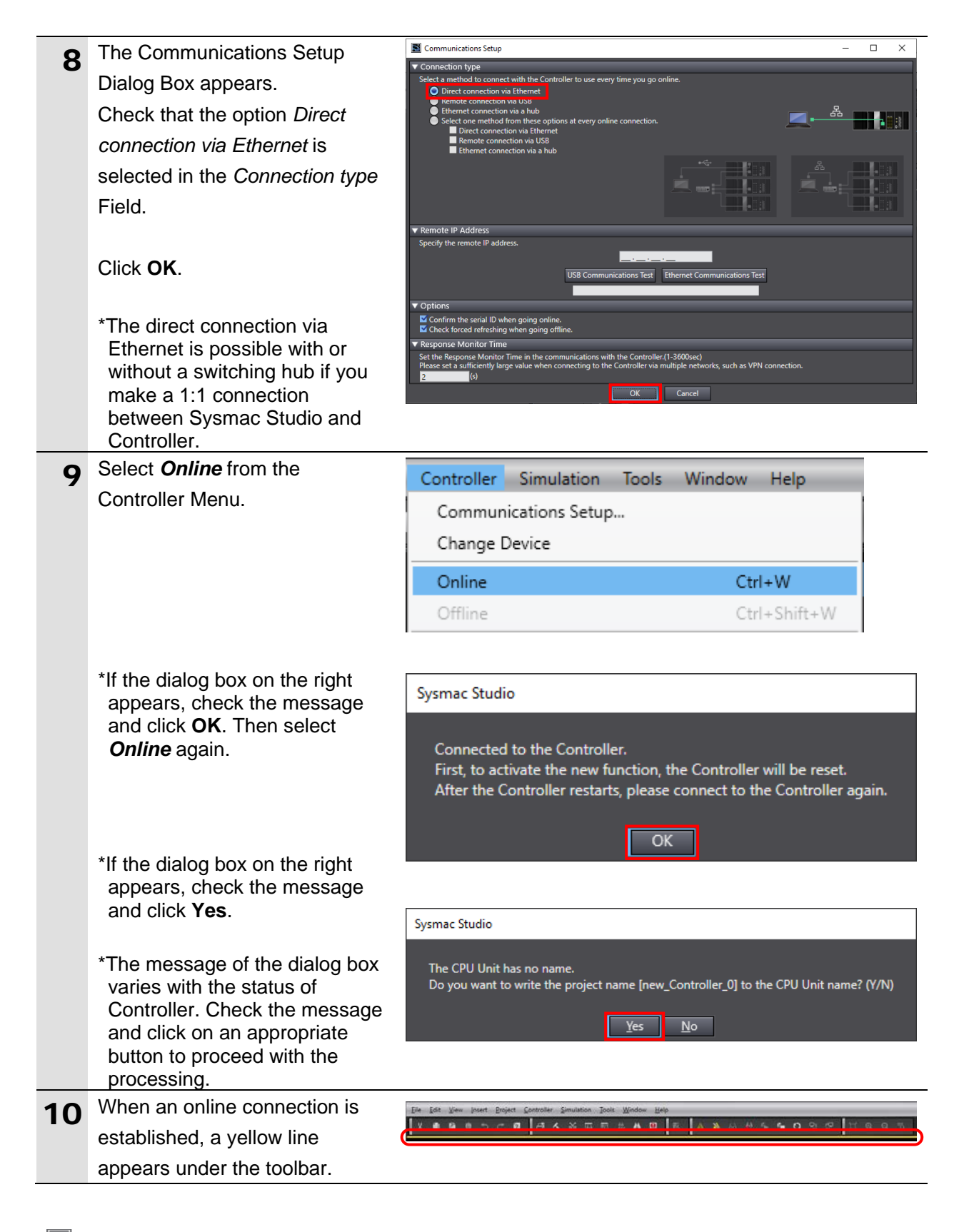

#### Additional Information

For information on online connections, refer to Section 6. Online Connections to a Controller of the Sysmac Studio Version 1 Operation Manual (Cat. No. W504).

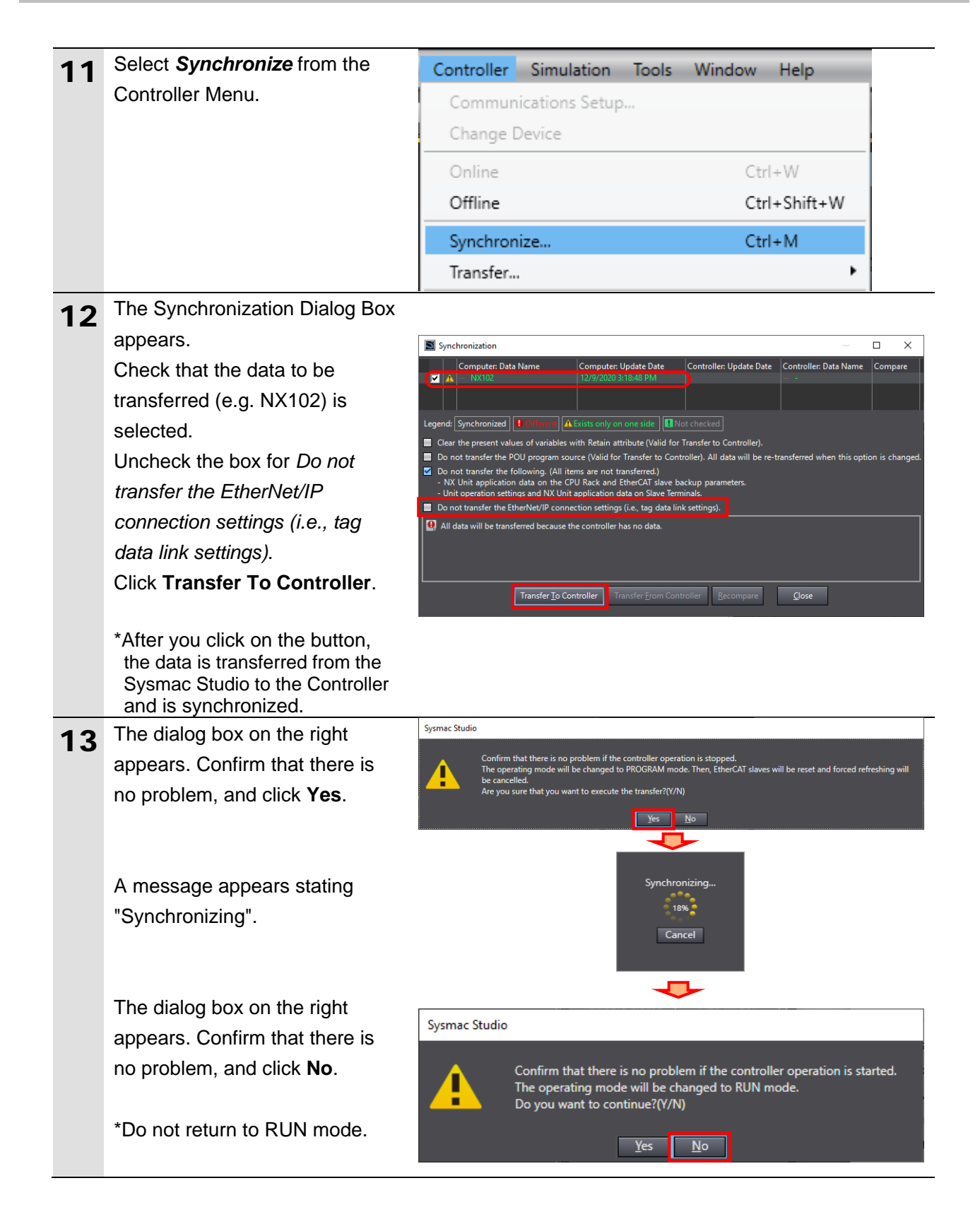

|    | As shown in the figure on the                                                                                                    |                                                                                                    |
|----|----------------------------------------------------------------------------------------------------|----------------------------------------------------------------------------------------------------|
| 14 | As shown in the ligure on the                                                                                                    |                                                                                                    |
|    | right, the font color used to                                                                                                    | Synchronization Computer: Data Name Computer: Update Date Controller: Update Date Controller: Data Name Compare                                                            |
|    | display the synchronized data                                                                                                    | ■ NX102 12/9/2020 3:18:48 PM ■ ■ ■ ■ ■ ■ ■ ■ ■ ■ ■ ■ ■ ■ ■ ■ ■ ■                                                                                                    |
|    | changes to white which is the                                                                                                    | Legend: Synchronized Dimension A Exists only on one side                                                                                                    |
|    | color used to specify                                                                                                    | Clear the present values of variables with Retain attribute (Valid for Transfer to Controller).                                                                            |
|    | "Synchronized". Check that a                                                                                                    | <ul> <li>Do not transfer the following. (All items are not transfered.)</li> <li>NX Unit application data on the CPU Rack and EtherCAT slave backup parameters.</li> </ul> |
|    | message appears stating "The                                                                                                    | - Unit operation settings and NX Unit application data on Slave Terminals.     Do not transfer the EtherNet/IP connection settings (i.e., tag data link settings).         |
|    | Synchronization process                                                                                                    | The Synchronization process successfully finished.                                                                                                    |
|    | successfully finished".                                                                                                    |                                                                                                    |
|    | Confirm that there is no                                                                                                    | Transfer Io Controller Transfer From Controller <u>Recompare</u> Glose                                                                                                    |
|    | problem, and click <b>Close</b> .                                                                                                    |                                                                                                    |
|    | *When the project data created<br>in Sysmac Studio matches the<br>Controller data, a message<br>appears stating "The<br>Synchronization process<br>successfully finished".<br>*If the synchronization fails,<br>check the wiring and repeat<br>from step 1. |                                                                                                    |
| 15 | Check that the ERR/ALM                                                                                                    | Controller Status 🗸 🕂                                                                                                    |
|    | indicator in the Controller Status                                                                                                    | $\sim$                                                                                                    |
|    | Pane changes to a green color                                                                                                    | ONLINE 9 192.168.250.1; 192.168.251.1                                                                                                    |
|    | and that PROGRAM mode is                                                                                                    | ERR/ALM O PROGRAM mode                                                                                                    |
|    | displayed.                                                                                                    |                                                                                                    |
|    |                                                                                                    |                                                                                                    |

## Precautions for Correct Use

If you change the connection settings (i.e. tag data link table) after synchronization, you cannot transfer the changed connection settings by synchronizing the data again.

To transfer the connection settings changed after synchronization, display the Built-in EtherNet/IP Port Settings - Port 1 Connection Settings Tab Page and then click **Transfer to Controller**, as shown in the figure on the right.

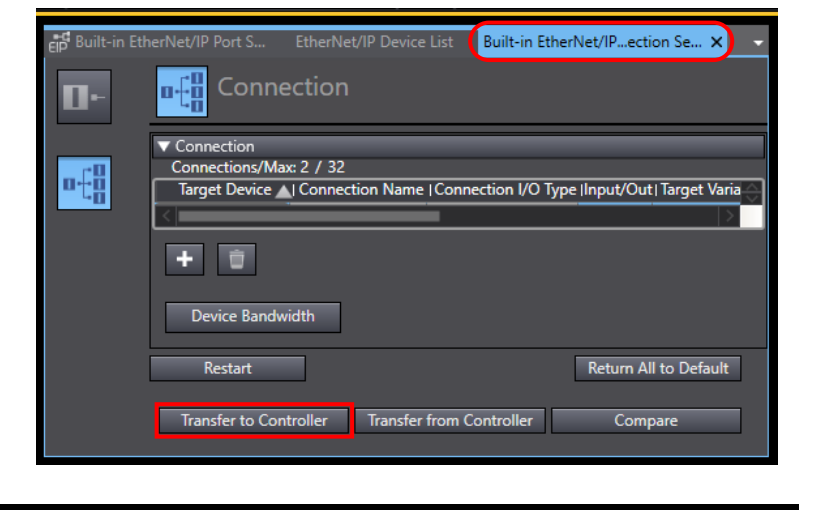

## 7.4. EtherNet/IP Communication Status Check

Confirm that EtherNet/IP tag data links are in normal operation.

#### 7.4.1. Checking the Connection Status

Check the EtherNet/IP connection status.

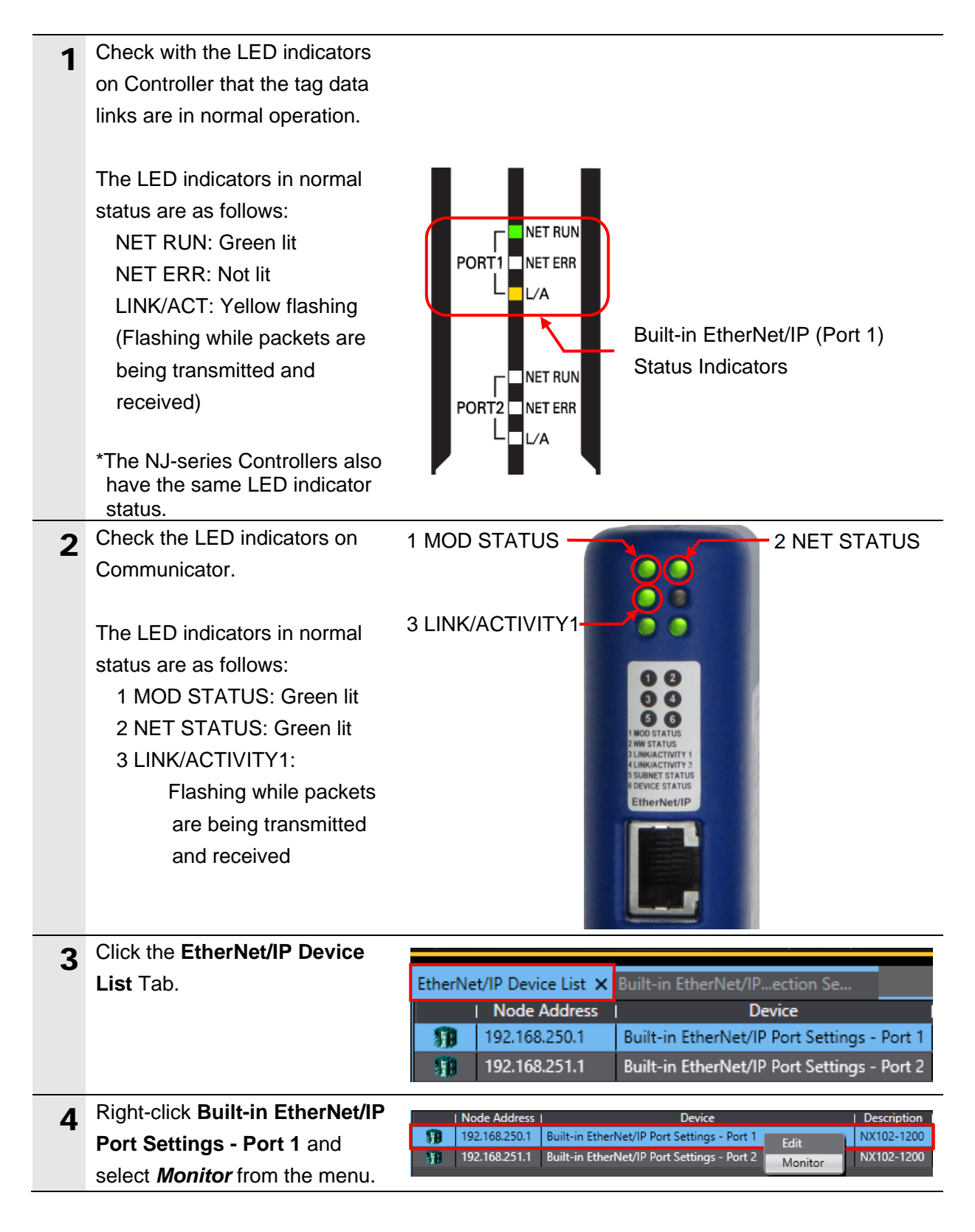

| 5 | The Built-in EtherNet/IP Port                                                                                                    | Built-in EtherNet/IPection Se Built-in EtherNet/IPnection ×                                                                                                    |
|---|----------------------------------------------------------------------------------------------------|----------------------------------------------------------------------------------------------------|
| • | Settings - Port 1 Connection                                                                                                    | Status Connection Status Tag Statu Built-in EtherNet/IP Port Settings - Port 1 Connection Monitor                                                                                                    |
|   | Monitor Tab Page appears.                                                                                                    |                                                                                                    |
| 6 | Click the <b>Status</b> Tab.<br>The tag data links are in normal<br>operation when the same check<br>boxes as in the figure on the<br>right are selected.                                                                                                    | Status       Connection Status       Tag Status       Output Tag Set       Ethernet Information <ul> <li>Ethernet Status</li> <li>Com. Controller Error</li> <li>IP Address Duplication Error</li> <li>Multiple Switches ON Error</li> <li>Online</li> </ul> IP Address Duplication Error <ul> <li>Data Link Status</li> <li>Verification Error</li> <li>All Tag Data Link Communications Status</li> <li>Tag Data Link Error</li> <li>Tag Data Link Communications Parameter</li> </ul> <ul> <li>Configuration Error Status</li> <li>Ethernet Link Status</li> <li>Ethernet Advanced Setting Logic Error</li> <li>BooTP Server Error</li> <li>IP Router Table Error</li> <li>Varget Node Status</li> </ul> <ul> <li>Number: Node number Blue: Connection normal</li> <li>Mainter Status</li> <li>Mainter Status</li> </ul> |
| 7 | Click the <b>Connection Status</b><br>Tab.<br>Check that • appears to the<br>left of the applicable connection<br>in the <i>Connection Name</i><br>Column.<br>Check that 00:0000 is displayed<br>in the <i>Status</i> Column.                                                     | Status       Connection Status       Tag Status       Output Tag Set       Input Tag Set       Ethernet Information         Connection Name       I       Type       Status       Status       I         92.168.250.2 (#002) default_001       Out/In       00:0000       I       I                                                                                                    |
| 8 | Click the <b>Tag Status</b> Tab.<br>Check that all the previously set<br>tags are displayed in the <i>Tag</i><br><i>Name</i> Column and that •<br>appears to the left of each tag.<br>Check that "Normally resolved"<br>is displayed in the <i>Status</i><br>Column for each tag. | Status       Connection Status       Tag Status       Output Tag Set       Input Tag Set       Ethernet Information         Tag Name       Input/Output       Status       Status         EIP002_data_IN       Input       Normally resolved         EIP002_data_OUT       Output       Normally resolved                                                                                                    |

# 8. Initialization Method

The setting procedures in this guide are based on the factory default settings.

Some procedures may not be applicable unless you use the devices with the factory default settings.

## 8.1. Initializing a Controller

To initialize a Controller, clear all memory of a CPU Unit.

With Sysmac Studio, change the operating mode of Controller to PROGRAM mode and select *Clear All Memory* from the Controller Menu. The Clear All Memory Dialog Box appears. Check the message and click **OK**.

| S Clear All Memory -                                           |                                                                                                    |             | $\times$  |        |
|----------------------------------------------------------------|----------------------------------------------------------------------------------------------------|-------------|-----------|--------|
| Clear All Memory<br>This function initia<br>Confirm the area t | lizes the target area of destination Contro<br>to initialize first, and press the OK button.                                                                                                    | oller.      |           |        |
| CPU Unit Name:<br>Model:<br>Area:                              | new_Controller_0<br>NX102-1200<br>User Program<br>User-defined Variables<br>Controller Configurations and Setup<br>Security Information<br>Settings of Operation Authority (initializa<br>NX units on CPU rack | ition at th | ne next o | nline) |
| Clear event log                                                | PC UA server certificate and security profile                                                                                                    | e.          |           |        |
|                                                                |                                                                                                    | OK          | C         | ancel  |

# 9. Revision History

| Revision | Date of      | Description of revision |  |
|----------|--------------|-------------------------|--|
| code     | revision     |                         |  |
| 01       | January 2021 | New entry               |  |
|          |              |                         |  |
|          |              |                         |  |

#### OMRON Corporation Industrial Automation Company Tokyo, JAPAN

#### Contact: www.ia.omron.com

Regional Headquarters OMRON EUROPE B.V. Wegalaan 67-69, 2132 JD Hoofddorp The Netherlands Tel: (31)2356-81-300/Fax: (31)2356-81-388

OMRON ASIA PACIFIC PTE. LTD. No. 438A Alexandra Road # 05-05/08 (Lobby 2), Alexandra Technopark, Singapore 119967 Tel: (65) 6835-3011/Fax: (65) 6835-2711

OMRON ELECTRONICS LLC 2895 Greenspoint Parkway, Suite 200 Hoffman Estates, IL 60169 U.S.A Tel: (1) 847-843-7900/Fax: (1) 847-843-7787

OMRON (CHINA) CO., LTD. Room 2211, Bank of China Tower, 200 Yin Cheng Zhong Road, PuDong New Area, Shanghai, 200120, China Tel: (86) 21-5037-2222/Fax: (86) 21-5037-2200

#### Authorized Distributor:

© OMRON Corporation 2018 All Rights Reserved. In the interest of product improvement, specifications are subject to change without notice.

Cat. NoP740-E1-01